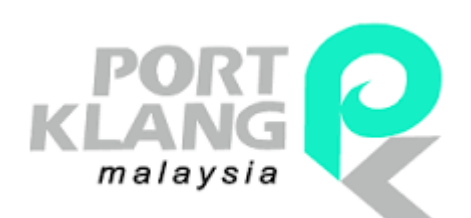

**USER GUIDE** 

2017

Warehouse Module

# Port Klang \*Net

Port Single Window for Maritime & Logistics Communities

Web Live Version 2.1

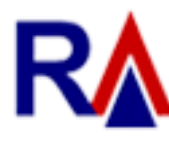

Rank Alpha Technologies Sdn Bhd®

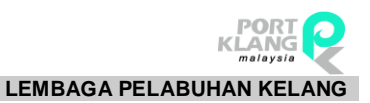

# Table of Contents

| Table of Co | ontents                                 | 1  |
|-------------|-----------------------------------------|----|
| Disclaimer  | r                                       | 3  |
| Table Conv  | ventions                                | 4  |
| Navigation  | ۱۶                                      | 5  |
| Chapter 1   | : Getting Started                       | 6  |
| 1.1         | Before you begin                        | 6  |
| 1.1.1       | Technical Requirement                   | 6  |
| 1.1.2       | Web Browser                             | 7  |
| 1.1.3       | Login Information                       | 7  |
| 1.2         | Accessing Port Klang*Net System         | 8  |
| 1.3         | Understanding user roles and permission | 8  |
| 1.3.1       | How you can have the login id           | 8  |
| 1.3.2       | How to login                            | 9  |
| Chapter 2   | : Registration                          | 10 |
| 2 Wareh     | house Registration                      | 10 |
| 2.1.        | New Registration                        | 10 |
| Chapter 3   | : Password                              | 17 |
| 3 Reset     | t Password                              | 17 |
| Chapter 4   | : User Profile                          | 19 |
| 4 User F    | Profile                                 | 19 |
| 4.1         | Upload Photo                            | 20 |
| 4.2.        | Change Password                         | 20 |
| 4.3.        | Update Contact                          | 21 |
| Chapter 5   | : SCN Listing                           | 22 |
| 5. SCN L    | Listing                                 | 22 |
| Chapter 6   | : Export                                | 23 |
| 6. Expor    | rt Module                               | 23 |
| 6.1.        | Data Entries                            | 23 |
| 6.1.1       | SOLAS VGM                               | 24 |
| 6.1.        | .1.1 New VGM                            | 24 |
| 6.1.        | .1.2 VGM Amendment (By Booking)         | 27 |
| 6.1.        | .1.3 VGM Amendment (By Container)       |    |
| 6.1.        | .1.4 VGM Cancellation (By Booking)      | 30 |
| 6.1.        | .1.5 VGM Cancellation (By Container)    |    |

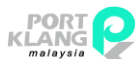

|             | PHA TECHNOLOGIES SDN BHD            |                          |
|-------------|-------------------------------------|--------------------------|
| PORT KLANG* | NET (WH)                            | LEMBAGA PELABUHAN KELANG |
| 0.2.        |                                     |                          |
| 0.2.1       |                                     |                          |
| 6.3.        |                                     |                          |
| 6.3.1       | SOLAS VGM                           |                          |
| 6.4.        | Reports                             |                          |
| 6.4.1       | VGM Slip                            |                          |
| Chapter 7   | : Others                            |                          |
| 7 Other     | S                                   |                          |
| 7.1         | JLM Registration                    |                          |
| Chapter 8   | : Maintenance                       |                          |
| 8 Mainte    | enance                              |                          |
| 8.1         | Admin                               |                          |
| 8.1.1       | Company Details                     |                          |
| 8.1.2       | Transfer Admin                      |                          |
| 8.1.3       | User Login                          |                          |
| 8.2         | Setting                             |                          |
| 8.2.1       | Terminal Account                    |                          |
| 8.2.2       | Account Authorized                  |                          |
| 8.2.        | .2.1 Assign                         |                          |
| 8.2.        | .2.2 Inquiry                        |                          |
| 8.3         | PK*Net Registration                 |                          |
| 8.3.1       | Port Klang Details                  |                          |
| Chapter 9   | : Live Service                      | 58                       |
| 9 Live S    | Service                             | 58                       |
| 9.1         | Registered Company                  | 58                       |
| 911         | Forwarding Agent List               | 59                       |
| 0.1.1       | Shipping Agent List                 | 60                       |
| 012         |                                     | eo                       |
| J.I.J       | ו ומעוושו בוטנ<br>ח · A otivo Lloor |                          |
|             |                                     |                          |
| TU ACT      | ive User                            |                          |

# Disclaimer

The information contained in this document is the proprietary and exclusive property of Rank Alpha Technologies Sdn Bhd except as otherwise indicated. No part of this document, in whole

for informational purposes only.

or in part, may be reproduced, stored, transmitted, or used for design purposes without the prior written permission of Rank Alpha Technologies Sdn Bhd.

The information contained in this document is subject to change without notice. The contents in this document are provided

This document may contain information of a sensitive nature. System and documentation are provided solely for the use of customers of Rank Alpha Technologies Sdn Bhd.

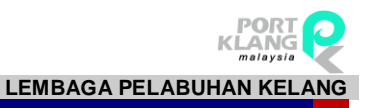

# Table Conventions

#### Key Symbol

Table 1 : Described the key icons and elements used in this User Guide.

| Symbol  | Description                                                                                                    |
|---------|----------------------------------------------------------------------------------------------------|
| ·***    | <b>Note</b> : Symbol accompanies important additional information or instruction of which users must take note. |
|         | <b>Caution</b> : Symbol accompanies important information regarding action that may cause minor error           |
|         | <b>Warning</b> : Symbol accompanies important information regarding actions that may cause fatal errors.        |
|         | <b>Tips</b> : Symbol accompanies usefull information on how to perform a task.                                  |
| text    | Bold text indicate a link, button, dropdown list value or keyboard control that is clickable.                   |
| text    | Bold and italicized text indicate an entries name                                                               |
| italics | Text in italics indicate field name                                                                             |
| mono    | Monospace indicate text you enter from keyboard                                                                 |

Table 1

# Navigations

*Port Klang\*Net System* was designed so you can access the functions you need with as few mouse clicks as possible. A few navigational elements remain consistent through the programme.

Icons have been used to identify the various types of functions used in *Port Klang \*Net System*. Below are the most commonly used icons in the system.

| lcon         | Description                                                      |
|--------------|------------------------------------------------------------------|
| $\supset$    | To view details records or to expand grid listing childs record. |
| •            | Go to previous record                                            |
| $\bigcirc$   | Go to next record                                                |
|              | Check box to select a record                                     |
| ✓            | Selected record                                                  |
|              | Date Time picker                                                 |
| â <b>n</b> h | To display a search windows                                      |
| Ō            | To print a report                                                |
|              | To print the current report                                      |
|              | Export a report and save in to the disck                         |
|              | Export a report and show it in a new window                      |
| PDF 🔻        | To choose any type of document to save                           |
| M            | Go to the first page                                             |
| •            | Go to previous page                                              |
| •            | Go to next page                                                  |
| М            | Go to the last page                                              |
| 1            | Go to Home default page of <i>PortKlang*Net System</i>           |

Table 2

## Chapter 1 Getting Started

### 1.1 Before you begin

This guide assumes that the resources you need to access the system are available and that you are familiar with how to use them. If you are not sure whether your system meets the requirements or how to use required third-party tools, seek for your manager or system administrator.

### **1.1.1 Technical Requirement**

Before you begin using the system, ensure that you have the appropriate software installed and configured on your system. All you will need is :

✓ A current Web Browser running on your computer.

*Port Klang\*Net System* has been tested with and supports a variety of browsers. The following browsers are acceptable for use with *Port Klang\*Net System*.

- Chrome version 30 and higher <u>www.google.com/chrome/</u>
- $_{\odot}\,$  Microsoft Internet Explorer version 8.0 and higher -

www.microsoft.com/ie

 Microsoft Edge browser version 20 and higher https://www.microsoft.com/en-ca/windows/microsoft-edge

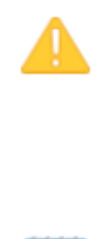

You will encounter problems if you try to access **Port Klang\*Net System** using older or unsupported web browsers. If you are unsure about which web browser version you are using, click Help > About or similar options on the menu bar in your browser. The version number will be displayed.

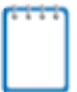

For the very best results, use the current release of Chrome or Mozilla Firefox.

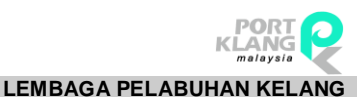

Both JavaScript and cookies support must be enabled in the security settings of your browser and is usually turned on by default.

If you encounter problems accessing the system, check your browser configuration to ensure both JavaScript support and cookies support are enabled.

(See *Tools > Internet Options > Privacy* and *Security* tabs in Internet Explorer, or *Tools > Options > Privacy* and *Web Features* tabs in Firefox.)

 ✓ Internet access to the URL of Port Klang\*Net System. Your system or network administrator will be able to provide you with an Internet address (URL) from which the system can be accessed.

### 1.1.2 Web Browser

*Port Klang\*Net System* dynamically creates the HTML screens displayed by the web browser when you click certain buttons.

Using and buttons can cause problems displaying these dynamically generated pages. For this reason, we do not recommend using these controls on your browser when operating *Port Klang\*Net System*.

*Port Klang\*Net System* is designed for a minimum 1024x768-pixel screen display resolution, with a 1280x768 or greater screen size preferred.

### **1.1.3 Login Information**

To login into *Port Klang\*Net System*, you must have an authorized User Id and Password. If you have not yet received your login information, contact your System Administrator as you will need to be added into authorized user before you can access *Port Klang\*Net System*.

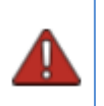

Do not share your login information with anyone. *Port Klang\*Net System* provide system access id and module access right according to job responsibility.

Л

=

# 1.2 Accessing Port Klang\*Net System

To access *Port Klang\*Net System* type the URL <u>http://www.my1port.com</u> into your web browser's address bar. You should see a screen similar to the one shown in *Figure 1* 

- KRIC Port Klang \*Net

| **        | **                | Po             | rt      | Klang              | gv*Ne            |        |      | * <sup>*</sup> **1 |
|-----------|-------------------|----------------|---------|--------------------|------------------|--------|------|--------------------|
|           | WI IN LIP         | ort Single Wir | ndow fo | or Maritime &      | Logistics C      | ommuni | es l |                    |
| News      | Announcement      | 'essel Status  |         |                    | -1               |        |      | . na               |
| Vessel ID | Vessel Name       | Voyage No      | SCN     | Terminal           | ETA              | ATA    | ATD  | Status             |
| X0162     | X-PRESS HOOGLY    | 176            | FTPB    | WPORT - WEST PORT  | 08/06/2017 00:00 |        |      |                    |
| HA352     | HANSA HOMBURG     | 167N           | FTLB    | WPORT - WEST PORT  | 08/06/2017 00:00 |        |      |                    |
| SB419     | SCARLET ROSELLA   | 14             | FU1K    | NPORT - NORTH PORT | 08/06/2017 00:00 |        |      |                    |
| FA324     | FABULOUS SW       | 015            | FTYN    | NPORT - NORTH PORT | 08/06/2017 00:00 |        |      |                    |
| L0919     | LOW KIM CHUAN 48  | L87073W        | FTJB    | NPORT - NORTH PORT | 08/06/2017 00:00 |        |      |                    |
| L0919     | LOW KIM CHUAN 48  | L87073N        | FTJA    | NPORT - NORTH PORT | 08/06/2017 00:00 |        |      |                    |
| L0941     | LOW KIM CHUAN 118 | L87073N        | FTHY    | NPORT - NORTH PORT | 08/06/2017 00:00 |        |      |                    |
| L0941     | LOW KIM CHUAN 118 | L87073W        | FTHU    | NPORT - NORTH PORT | 08/06/2017 00:00 |        |      |                    |
| BA775     | BAGAN STAR        | 002N           | FTGJ    | WPORT - WEST PORT  | 08/06/2017 00:00 |        |      |                    |
| KA274     | KMTC DUBAI        | 1703E          | FT84    | WPORT - WEST PORT  | 08/06/2017 00:00 |        |      |                    |
| IA125     | MONI RICKMERS     | 003W           | FT7L    | WPORT - WEST PORT  | 08/06/2017 00:00 |        |      |                    |

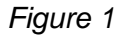

### 1.3 Understanding user roles and permission

Your access to *Port Klang\*Net System* depends on your user role and your institution and district associations. For example as administrator as district users can access and control Bank Info, User Access right and Permission. Others normal user maybe can only access for data entry.

### 1.3.1 How you can have the login id

In order to have a Login Id to access into the system, user must complete the Online Registration (see **Chapter 2** for the step by step) from **Port Klang\*Net** System.

#### 1.3.2 How to login

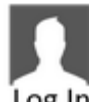

Click on Log In at right corner on top of the screen to login into Port Klang\*Net System

| LOG IN TO ACCOUNT           | DONT HAVE AN ACCOUNT ?                                      |
|-----------------------------|-------------------------------------------------------------|
| Account No                  | Register Now !                                              |
| 1                           | NEW REGISTRATION                                            |
| User ID                     |                                                             |
|                             | Already create but NOT SUBMIT yet ? Just click this button. |
| Password                    | RE-SUBMIT REGISTRATION                                      |
| LOG IN<br>Forgot Password ? |                                                             |

Figure 2

*Figure 1* shows the *Port Klang\*Net System* in screen. If you do not see a log in screen, verify that you have entered the URL correctly. If you did not make a typing mistake, contact your System Administrator to verify that you have the correct URL.

To proceed, follow below step:

1. Enter valid Account No which you authorized for.

LOG IN

- 2. Enter valid User Id which had been assigned to you.
- 3. Enter you own security password to login into the system.

| 4 | Click on |  |
|---|----------|--|

button to proceed login.

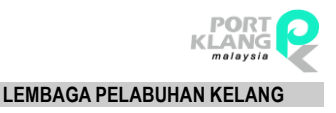

# Chapter 2 Registration

# 2 Warehouse Registration

Warehouse Module is available at Port Klang \*Net website: <u>http://www.my1port.com</u>. Warehouse is allowed to register their company information so that they will be able to access and use this system any time.

## 2.1. New Registration

1. Go to Port Klang \*Net main page and click on the **Log In** icon on top right hand corner and system will bring you to the login screen.

| - KLANG   | 🤶 Port Kla    | ing *Net              |             |     |                    |     |        |
|-----------|---------------|-----------------------|-------------|-----|--------------------|-----|--------|
| *.*       | T*<br>₽uli }- | Po<br>Port Single Wir | rt K        |     | Net<br>Ics Comilia | es  |        |
| News      | Announcement  | Vessel Status         |             |     |                    |     |        |
| Vessel ID | Vessel Name   | Voyage No             | SCN Termina | ETA | ATA                | ATD | Status |

Figure 3

2. Click on **New Registration** button. This module will allow new warehouse to register.

| Port Klang *Net   |                                                           | Log In |
|-------------------|-----------------------------------------------------------|--------|
| LOG IN TO ACCOUNT | DONT HAVE AN ACCOUNT ?                                    |        |
| Account No        | Register Now !                                            |        |
| User ID           | Aiready create but NOTSUBMITyet ? Just click this button. |        |
| Password          | RE-SUBMIT REGISTRATION                                    |        |
| LOGIN             |                                                           |        |
| Forgot Password ? |                                                           |        |

Figure 4

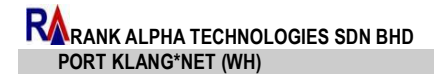

3. Choose Language type whether English or Bahasa Melayu.

| Language : | English      | • |
|------------|--------------|---|
|            | English      | * |
|            | Bahasa Melay | - |

Figure 5

4. You need to complete all the above section:

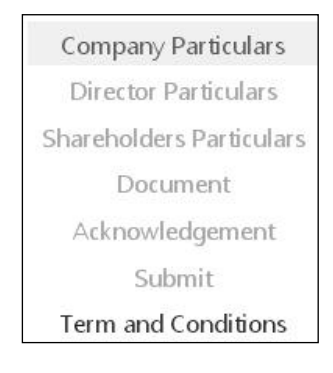

Figure 6

5. Fill in your company information at **Company Particulars** section. All yellow color fields are mandatory. Click **Save** once completed.

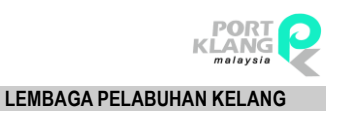

| ompany Particulars                         |                    |                          |                   |      |
|--------------------------------------------|--------------------|--------------------------|-------------------|------|
| Registration Type:                         | WH- OPERATOR GUDAN | IG / WAREHOUSE OPERATC 🝷 |                   |      |
| Name Of Company :                          |                    |                          | ROC / ROB No      |      |
| Date of Company / Business<br>Registration | 10/08/2016 -       |                          | Paid-up Capital : | 0.00 |
| Registered Address :                       |                    |                          | Warehouse No      | 1    |
| Postal Code :                              |                    |                          |                   |      |
| Tel No :                                   | <u>ы</u>           | 2: (                     |                   |      |
| Fax_No :                                   | <u>ы</u>           | 2:                       |                   |      |
| Business Address :                         |                    |                          | As above          |      |
| Postal Code -                              |                    |                          |                   |      |
| Tel No:                                    |                    | 2: ( ) .                 | 1                 |      |
| Fax No :                                   | 11.                | 2: ( )                   |                   |      |
| Customs / PKA Registered Code :            | if e               | exist e.g : BS1234       |                   | Save |
| Authorised Contact Business                |                    |                          |                   |      |
| Port Klang Net Login                       |                    |                          |                   |      |
| Administrator Login ID:                    |                    |                          |                   |      |
| Authorised Contact                         |                    |                          |                   |      |
| Authorised Contact:                        |                    |                          |                   |      |
| Designation:                               |                    |                          |                   |      |
| Tel No:                                    | <u> </u>           | Email:                   |                   |      |
| Mobile Phone No:                           | L)                 |                          |                   |      |
| Authorised Contact:                        |                    |                          |                   |      |
| Designation:                               |                    |                          |                   |      |
| Tel No:                                    | <u>ы —</u> .—      | Email:                   |                   |      |
|                                            |                    |                          |                   |      |

Figure 7

6. At **Director Particulars** tab, fill up all mandatory information by click **Add** button and click **Save** once you have done. This information can be edited and deleted by click on **Edit** or **Delete** button.

| Name:            |              |      |      |        |
|------------------|--------------|------|------|--------|
| NRIC / Passport: |              |      |      | Save   |
| Address:         | Nationality: |      |      | Cancel |
|                  | Gender:      | Male | -    |        |
|                  | Designation: |      |      |        |
|                  |              |      |      |        |
| Postal Code:     |              |      |      |        |
| Postal Code:     |              | Add  | Edit | Delete |

Figure 8

 At Shareholders Particulars tab, you need to fill up all the information by click on Add button. After completed, click Save button to save and edit by clicking on Edit button or delete by click on Delete button.

| Name:         |                 |           | ſ           | Envo    |
|---------------|-----------------|-----------|-------------|---------|
| Address:      |                 |           | L L         | Cancel  |
| Address       | Nationa         | lity :    | -           | curreer |
|               | Gen             | der: Male | •           |         |
| Postal Code : |                 |           |             |         |
|               | [               | Add       | Edit        | Delete  |
| # No T Name   | NRIC / Passport | Gender    | Nationality |         |

Figure 9

8. Click on **Document** tab (optional) to upload document. Click **Save** button to save record.

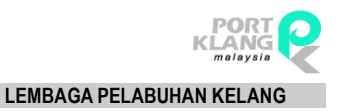

|     |                  |                              | Attach the following documents: |        |                                                                                                    |
|-----|------------------|------------------------------|---------------------------------|--------|----------------------------------------------------------------------------------------------------|
|     |                  | No data to display           |                                 |        | Keterangan / Explanatio                                                                                                    |
| *   | No.              | Nama Dokumen   Document Name | Catatan   Remark                | Add    |                                                                                                    |
| Dok | umen             |                              |                                 |        | Attach the following documents:<br>LCommercial Vehicle Licence and<br>Vehicle Pennit (Landand Public<br>Transport Commission)<br>Lic.Copy of Form 9 or Form 8.<br>Lic.Copy of Form 49 & 24 or Form 32<br>(if applicable). |
|     |                  |                              |                                 | Cancel | Explanation                                                                                                    |
| F   | Remark           |                              |                                 | Save   | secretaries.                                                                                                    |
| Doo | cument<br>Name : |                              | Browse                          | Next   | com pany secretaries.<br>iv. Copy of Custom s approval letter (<br>applicable) abdu contined by com you                                                                                                    |
| Doe | cument<br>Type : | Image 🔹                      |                                 |        | ii. Copy of Form 9 or Form B duly<br>certified by com pany secretaries.<br>iii. Copy of Form 49 & 24 or Form 32/<br>(if applicable) duly certified by                                                                     |
|     |                  |                              |                                 |        | Attach the following docum ents:<br>i. Gazatted ZB4 form                                                                                                    |
|     |                  |                              |                                 |        | Explanation                                                                                                    |

Figure 10

 At Acknowledgement tab, an acknowledgement screen with Term & Conditions of Registration according to the type of user registration will appear as below. Tick on the check box to proceed with the registration.

| Va  | rehouse Operator FF / SA / FA (Non Warehouse Operator) Haulier Container Depot                                                                                                    |                     |
|-----|----------------------------------------------------------------------------------------------------|---------------------|
| /ai | rehouse Operator                                                                                                    |                     |
| Wa  | arehouse Management                                                                                                    | Ç                   |
| 1.  | The warehouse operator is required to obtain approval to conduct activity (ZB6) from the Free Zone Authority before commencement of its activity.                                                                                                    |                     |
| 2.  | The warehouse operator is authorized to conduct its activity as per approval by the Free Zone Authority.                                                                                                    |                     |
| 3.  | The warehouse operator shall ensure the freight forwarder operating in its warehouse/premise has registered with the Free Zone Authority and in possession BZ registration number. The freight forwarder must be in possession of the approved gazette ZB4 declaration form for each cargo handling.                                                                                                    | of t                |
| 1.  | If the warehouse operator allows any non-registered freight forwarder to operate within its warehouse/premis, the approval to conduct activity (ZB6) sh withdrawn.                                                                                                    | all                 |
| 5.  | The warehouse operator is responsible to ensure any freight forwarder operating within its warehouse/premise not to levy any charge not approved by Port<br>Authority.                                                                                                    | Kla                 |
| ò.  | The warehouse operator is required to allocate separate storing areas for import, export and transshipment goods according to consignments and said areas<br>be clearly marked and arranged in such manners that ensure safety of the said goods.                                                                                                    | m                   |
| 7.  | The warehouse operator is not authorized to import, export or transship any goods to/from the Free Zone, unless allowed in accordance with Free Zone Act<br>Free Zone Regulations 1991, directives issued under the Act & Regulations and other related Acts/Regulations in force and any changes/amendments made<br>time to time.                                                                                                    | 19<br>fr            |
| 3.  | The warehouse operator shall be fully responsible for the safety and accountability of all goods stored in its warehouse/premise.                                                                                                    |                     |
| 9.  | The warehouse operator and freight forwarder shall abide to the Approved Tariff for Cargo Handling approved by the Free Zone Authority for customer<br>warehouse operator and freight forwarder shall not levy any additional charge without first obtaining approval from Free Zone Authority. Operator and f<br>forwarder not complying to this condition may have the approval to conduct activity withdrawn.                                                                                                    | eig                 |
| 10. | Valued-adding activity shall be allowed after obtaining approval from Free Zone Authority. The warehouse operator or freight forwarder shall submit declar<br>electronically for any value-adding activity approval. Activities that encompasses "dismantling" and "assembly" must first obtain approval from Ministry of Fi<br>and Free Zone Authority, whereas activities on relabeling such as "Made in Malaysia", "Product of Malaysia", "Manufactured in Malaysia", etc are totally proh<br>unless approval from Ministry of International Trade and Industry is obtained. Stern actions will be taken against those who are in defiance of this condition. | atic<br>nan<br>ibit |
| Ste | ock and Inventory                                                                                                    | 6                   |
| W   | arehouse Premise Safety                                                                                                    | (                   |
| Ab  | andoned and Unclaimed Cargo                                                                                                    |                     |
|     | former to fill the Regulation                                                                                                    | 6                   |

Figure 11

10. At **Submit** tab, you have to tick on check box to agree with the declaration and click the **Submit** button to complete the registration to Port Authority for consideration.

| ubmit                                                                          |                                                                                                    |                                                                                                    |
|--------------------------------------------------------------------------------|----------------------------------------------------------------------------------------------------|----------------------------------------------------------------------------------------------------|
| Declaration                                                                    | Declaration                                                                                                    |                                                                                                    |
| Declaration                                                                    |                                                                                                    |                                                                                                    |
| I/We certify t<br>documents, a<br>regulation as<br>1990, Free Zo<br>amendments | hat all particulars submitted in the above<br>ire true and correct. I/We agree to accep<br>stated in the annex, Port Authorities Act, 19<br>ne Regulations, 1991, Customs Act, 1967, and<br>from time to time. | registration form, including all attached supporting<br>at all the terms and conditions, including rules and<br>963, Port Klang Authority Regulations, Free Zone Act,<br>d other laws and regulations currently in force and all |
| I/We understa<br>violation with<br>considered ar                               | IND that should there be falsification in the pa<br>any of the laws, regulations, rules and conc<br>Id any approval, if given, will be revoked.                                                                | articulars provided in the above registration form or in<br>ditions, my/our application for registration will not be                                                                                                    |
| I agree Ter                                                                    | m & Condition above                                                                                                    |                                                                                                    |
|                                                                                |                                                                                                    |                                                                                                    |

Figure 12

11. You shall see the see the message below upon successful submission as below. There have an option if you want to print form.

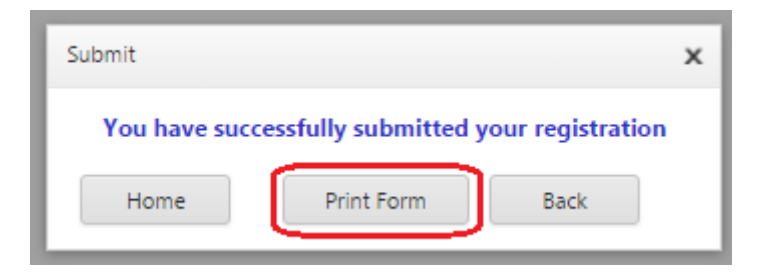

Figure 13

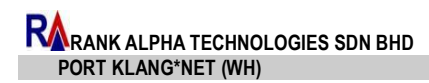

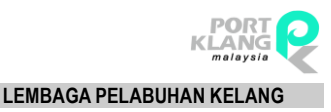

12. Page of printed file will show as below.

| A G G K 4 Page 1 V of 7 > N E E Par V                                                                                                    | Back |
|----------------------------------------------------------------------------------------------------|------|
| PORT<br>KLANG<br>************************************                                                                                                    |      |
| PANDUAN BORANG PENDAFTARAN PENGGUNA-PENGGUNAZON BEBAS PELABUHAN KLANG                                                                                                    |      |
| 1. Pendatharan adalah terbuka kepada semua Agan Perkapakan 'DeCCC, Agan Penghanatara, 'Preight<br>Formarders' dan Operator Gudang (dalam Zon Debas Pelabuhan Kiang), pengimport dan pengekaport sahaja.                                                                                                    |      |
| 2. Borang permohonan hendaklah diisi dengan lengkap menggunakan HURUF BESAR.                                                                                                    |      |
| 3 Borang pemohonan yang telah lengkap diris berserta Borang Warta ZB+ dau dokumen sokongan perlu<br>dikemulakan kepada Pilak Berkuasa Zon Bebas, LFK tidak lewat dari tempoh yang telah disterajian.                                                                                                    |      |
| 4. Kod Agen yang telah diberi tidak boleh dipindah milik atau digunakan oleh pihak lain.                                                                                                    |      |
| 5. Pemohon dikebendaki menatuhi segala syawa-syawa dan perstuwa-perstuwa yang ditetapkan oleh Pihak<br>5. Bertuans Zon Bobas Lembaga Palabuhan Kalang.                                                                                                    |      |
| Kabubum pendatuma dan Borang ZB6 dam dikabukan dan wapab himat?) Rahar tahukan berkari dari terlah borang pendatuman kangkari distanti. Berkan pendatumat Zon Bebas untuk manganbul keluturaan ini dakan tempoh himat?) hari belanji dari terlah helutuwa dikebuarkan.                                                                                                    |      |
| <ul> <li>- Koshivana umark mengiatakan aktiviti ini diberi ettel joh joh jahan. Penoben dikakendaki umark</li></ul>                                                                                                    |      |
| Pendaffæran ini boleh dibatsilom jika pemokon termasuk individu stan symitat yang diberi kuasa oleh<br>8. Lembaga Pelabuhan Kalang melanggar mana-mana peraturan dan syarat yang telah distempion.                                                                                                    |      |
| Pihak Lembaga Pelabuhan Kelang berhak untuk meminda atau menambah atau mengenakan apa-apa syarat<br>9. berkaitan dengan permohonam ini juka difikirikan perlu.                                                                                                    |      |
| Semna pendatharan harau datembian hapada Kenner Zon Bebat, Lembaga Pelabuhan Kelang bersama-tama<br>10. dengan:                                                                                                    |      |
| <ol> <li>Borang Vakrah ZB4</li> <li>Borang Pendistratu Rangguna Zon Belon Pehdothan Kinag yang disi langkap<br/>ini dalama Borang 9 ana Borang 8 yang disahdan setianaha yarahat<br/>itu Borang 40 dan Borang 21 A dala berkantan yang disakhan setianaha yarahat<br/>u dalam diji Pendistratu Aga Katanu di da berkantan yang disakhan setianaha yarahat atan<br/>Perandapi 9 kampada</li> <li>dialam Pengujan Penguna Katanu di da berkantan yang disakhan setianaha yarahat atan<br/>berandapi 9 kampada</li> </ol> |      |
| 11. Untuk sebarang pertasyaan berkataan permodonana ini, ula habungi:                                                                                                    |      |
| En Noor Akmal Bin Kamarudin<br>Jakata Zen Beku<br>Tei-603-1458311 Ext-1407                                                                                                    |      |
| E a. Model Fairal Bin Mul Parci<br>Jabatan Zeo Bébas<br>Tal.:603-31685211 Ext:1006                                                                                                    |      |

Figure 14

13. Upon successful registration, you will be provided with an email with your login details, sample as below:

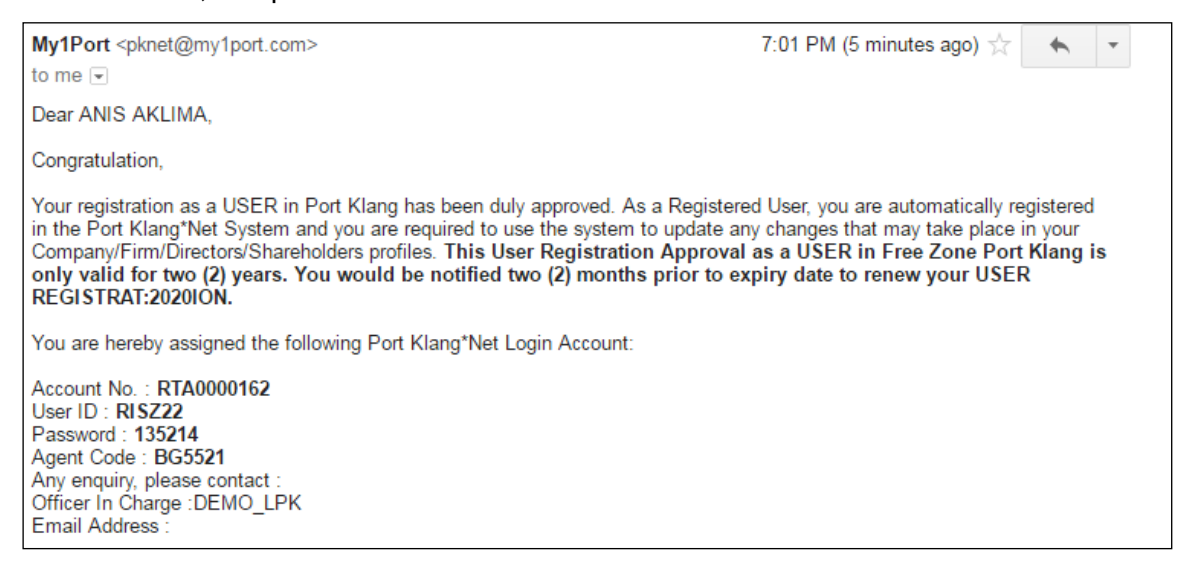

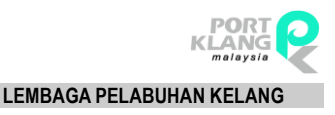

# Chapter 3 Password

### 3 Reset Password

1. Go to Port Klang \*Net main page and click on the **Log In** icon on top right hand corner and system bring you to the login screen.

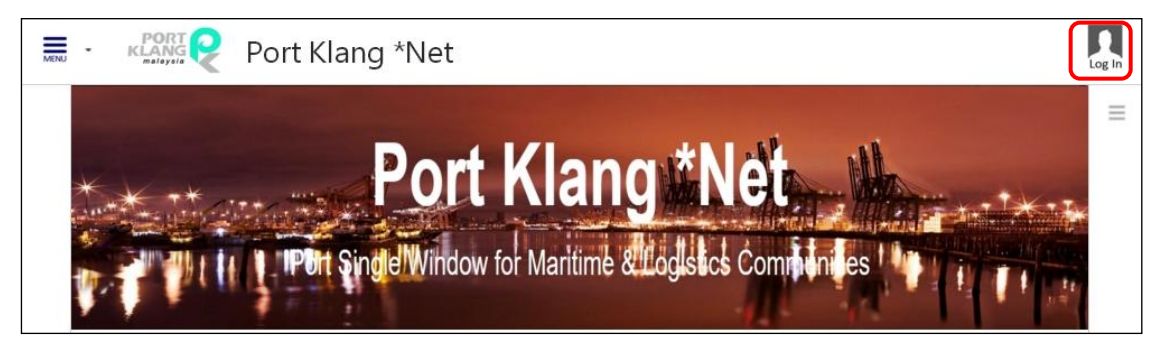

Figure 16

2. Click Forgot Password at login page.

| LOG IN TO ACCOUNT | DONT HAVE AN ACCOUNT ?                                      |
|-------------------|-------------------------------------------------------------|
| Account No        | Register Now ! NEW REGISTRATION                             |
| User ID           |                                                             |
| Password          | Already create but NOT SUBMIT yet ? Just click this button. |
|                   |                                                             |
| LOG IN            |                                                             |

Figure 17

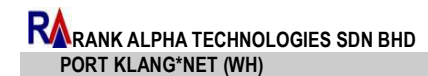

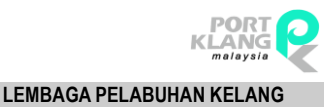

3. Fill in the details below then click on Request Password.

|                                         | F                                         | orgotten Password                 |                                 |
|-----------------------------------------|-------------------------------------------|-----------------------------------|---------------------------------|
| restore your acco<br>nail for new passw | int password, please enter the er<br>ord. | mail address you used when regist | ering with us. System will send |
| Email *:                                |                                           |                                   |                                 |
| ROC No *:                               |                                           |                                   |                                 |
| Category *:                             | WH- OPERATOR GUDANG / WA                  | REHOUSE OPERATOR                  | -                               |
| Warehouse No                            | 1                                         |                                   |                                 |
| Required field in ord                   | r to proceed                              |                                   |                                 |
| ſ                                       | Request Password                          | Cancel                            | Ĩ                               |
|                                         |                                           |                                   |                                 |

Figure 18

4. A Reset Password email will be sent to you email as below. Click the URL as indicated in email to continue login page.

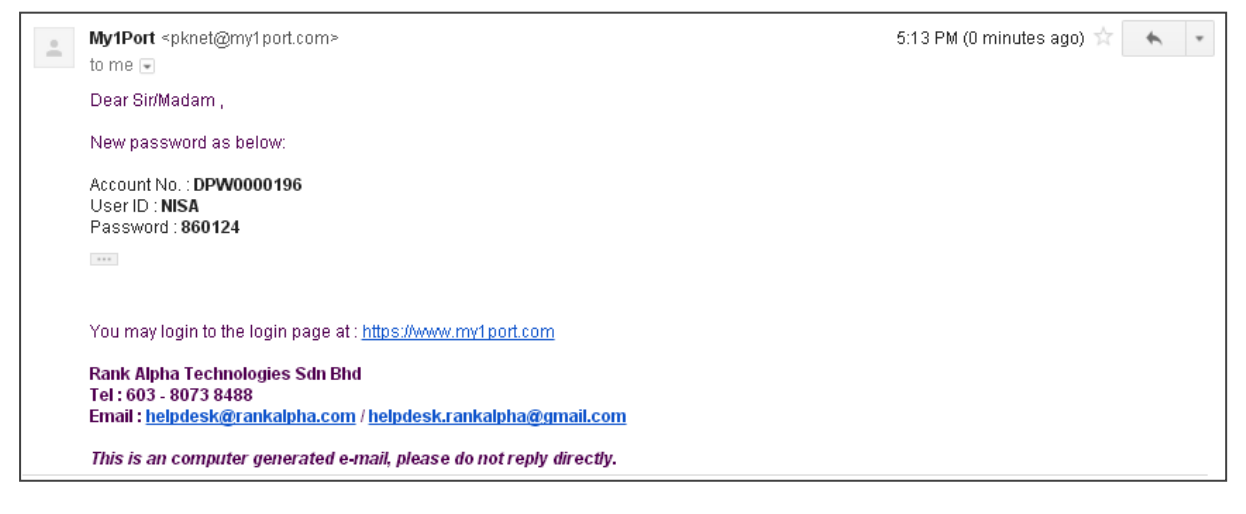

Figure 19

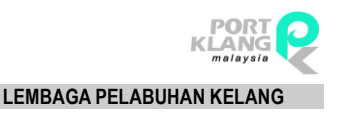

**Chapter 4 : User Profile** 

Chapter 4 User Profile

# 4 User Profile

1. Login to Port Klang \*Net and click on **Log In** icon on top right hand corner. Then click on **User Profile**.

| Port Klang *Net |                                                          |
|-----------------|----------------------------------------------------------|
| Warehouse Home  | UIVIAN NICK<br>DOUBLE PACK WH<br>SON BHD<br>User Profile |

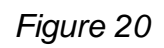

| Warehouse Home |                                                                                    | ۰ | ≡ |
|----------------|------------------------------------------------------------------------------------|---|---|
|                | Profile<br>User ID : DOUBLE<br>User Name : VIVIAN NICK<br>Account No. : DPW0000196 |   |   |
| Browse Update  | Contact                                                                            |   |   |
|                | Name : VIVIAN NICK<br>NRIC : 700516015426<br>Designation : PROJECT MANAGER         |   |   |
|                | Email : nurzafirah@rankalpha.com Update Contact                                    |   |   |
|                | Close                                                                              |   |   |

#### 2. User Profile page will display

Figure 21

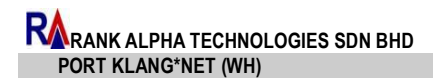

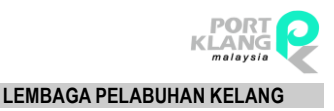

# 4.1 Upload Photo

1. Select photo using **Browse** button.

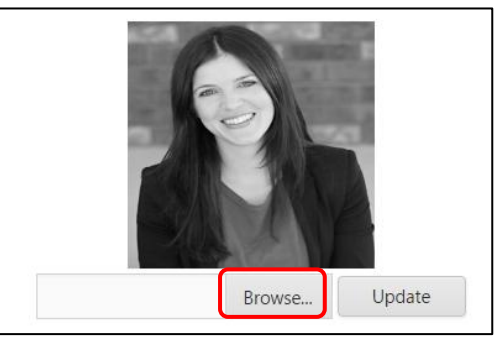

Figure 22

- 2. Click on **Update**.
- 3. "Upload photo successfully!" message will display.

## 4.2.Change Password

Click on **Change Password** button. Fill in the yellow fields and click on **Save** button to save new password. "**Password is updated!**" message will display.

| Profi              | e          |        |
|--------------------|------------|--------|
| User ID :          | ANIS       |        |
| User Name :        | SOFIA      |        |
| Account No. :      | PSB0000119 |        |
| Current Password : |            |        |
| New Password :     |            |        |
| Confirm Password : |            | )      |
|                    | Save       | Cancel |

Figure 23

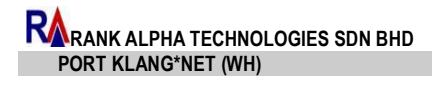

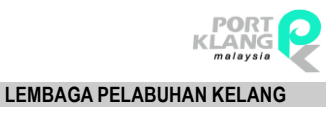

# 4.3.Update Contact

Click on **Update Contact** button and **Contact** page will be displayed as below. Click **Save** once you have done. "**User Profile successfully updated**!" message will display.

| Name :        | SOFIA                |  |
|---------------|----------------------|--|
| NRIC :        | 950421-03-5421       |  |
| Designation : | QA                   |  |
| Email :       | ANISAKLIMA@GMAIL.COM |  |

Figure 24

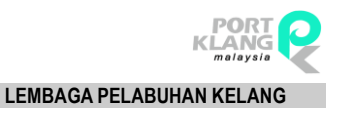

# Chapter 5 SCN

# 5. SCN Listing

1. Click on the Menu and select **SCN Listing**.

| MENU | Warehouse Home |               |        |              |             |  | ٠ | ≡ |
|------|----------------|---------------|--------|--------------|-------------|--|---|---|
| HOME |                | EXPORT MODULE | OTHERS | LIVE SERVICE | ACTIVE USER |  |   |   |

Figure 25

#### 2. SCN Listing page will display as below:

| NU ·        | <u>Ware</u> | house Hor     | ne > SCN Listir                                          | ng > <u>Vessel :</u> | Schedule Listing  |            |                   |                       |                       |               |               | ≡         |
|-------------|-------------|---------------|----------------------------------------------------------|----------------------|-------------------|------------|-------------------|-----------------------|-----------------------|---------------|---------------|-----------|
|             | Port        | Port KI       | ang O Joł                                                | nor O Ku             | antan             | From ETA : | 22/11/2016        | ▼ To: 2               | 9/11/2016 -           | Search        | Clear         |           |
| Enter text  | to search   | ì             |                                                          |                      |                   | Sea        | irch <u>Clear</u> |                       |                       |               |               |           |
| Drag a co   | lumn hea    | der here to g | roup by that colu                                        | imn                  | Vesse             | l Info     |                   | Estimate              | Date/Time             | Actual E      | Date/Time     | Status    |
| Option      | SCIV        | ierminar      | Fan                                                      | Vessel ID            | Vessel Name       | Call Sign  | Voyage No 1       | ETA Date/Time         | ETD Date/Time         | ATA Date/Time | ATD Date/Time | Status    |
| View        | FBF3        | NPort         | BS0024 -<br>MITSUI OSK<br>LINES<br>(MALAYSIA)<br>SDN BHD | M1960                | MOL<br>EXPERIENCE | 3ELI7      | 0003E             | 28-11-2016 /<br>10:00 | 29-11-2016 /<br>23:30 |               | •             | Nor Arrow |
| <u>View</u> | FBRO        | NPort         | BS0163 -<br>ORIENT<br>OVERSEAS<br>CONTAINER<br>LINE (M)  | SB195                | SEASPAN<br>LUMACO | VRFB5      | 0003S             | 28-11-2016 /<br>14:00 | 29-11-2016 /<br>14:00 |               |               | Nor Ann   |

Figure 26

3. Click View to display Vessel Schedule Detail. Pop-up as below will appear:

| sei Schedule Detai | I             |              |              |         |             |            |   |        |       |
|--------------------|---------------|--------------|--------------|---------|-------------|------------|---|--------|-------|
| SCN :              | FE2H          |              |              |         | Terminal :  | WPort      |   | Clos   | e     |
| PSA :              | BS0024 - MITS | SUI OSK LINE | s (Malaysia) | SDN BHE |             |            |   |        |       |
| Vessel :           | P0932         |              |              |         | Call Sign : | 7JWX       |   |        |       |
| Voyage No :        | 0261A         |              |              |         |             |            |   |        |       |
| ETA :              | 01/12/2016    |              | Time :       | 22:00   | ETD :       | 02/12/2016 |   | Time : | 23:59 |
| ATA :              |               |              | Time :       |         | ATD :       |            | ~ | Time : |       |

Figure 27

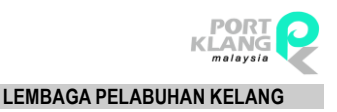

RANK ALPHA TECHNOLOGIES SDN BHD PORT KLANG\*NET (WH)\_\_\_\_

**Chapter 6 : Export** 

Chapter 6 Export

# 6. Export Module

Click on the Menu and select **Export Module**.

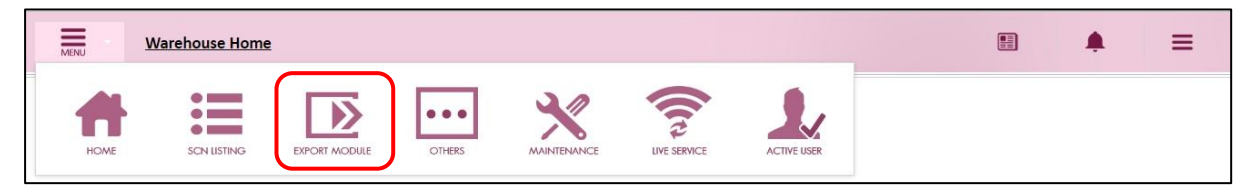

Figure 28

# 6.1.Data Entries

| MENU                      | Warehouse Home > Export                                                             | ۰ | ≡ |
|---------------------------|-------------------------------------------------------------------------------------|---|---|
| Data Entries<br>SOLAS VGM | Submit     Inquiry     Reports       New VGM     VGM Amendment     VGM Cancellation |   |   |

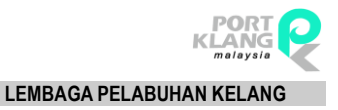

### 6.1.1 SOLAS VGM

### 6.1.1.1 New VGM

 Go to Data Entries > SOLAS VGM > New VGM. The page will be displayed as below.

| a Entrie | s 👻 Submit        | - Inquiry | - Reports      | -      |                     |               |                       |               |              |
|----------|-------------------|-----------|----------------|--------|---------------------|---------------|-----------------------|---------------|--------------|
| Enter te | t to search       |           |                |        | Search Clear        |               |                       |               |              |
| #        | Option            | Job No    | Booking Ref No | SCN No | JLM Registration No | Port Terminal | Request Port Weighing | Port Weighing | Created Date |
| ÷        | New Edit Delete   | 233       | 11345          | EHR4   | 27061601JFY         | NORTH PORT    |                       | NPORT STATION | 08/02/2017   |
| ۶.       | New Edit Delete   | 222       | BRNWH2304      | EHR4   | WJLM16062302        | WESTPORT      |                       | TESTPORT      | 08/02/2017   |
| )        | New Edit Delete   | Q12345    | BRN12345       | FC19   | WHJLM16062406       | WESTPORT      | $\checkmark$          | WPORTSTATION  | 02/02/2017   |
| )        | New Edit Delete   | J0667     | BRNWH0334      | FET8   | WHJLM16062409       | NORTH PORT    |                       | CARGO PORT    | 23/01/2017   |
| ÷        | New Edit Delete   | J0445     | BRNWH0556      | FEE1   | WHJLM16062410       | NORTH PORT    |                       | MELAKA PORT   | 23/01/2017   |
| )        | New Edit Delete   | J0034     | BRNWH0998      | FBBK   | WHJLM16062409       | WESTPORT      |                       | CARGO PORT    | 23/01/2017   |
| ۱.       | New Edit Delete   | J0086     | BRNWH0034      | FC19   | WHJLM16062407       | WESTPORT      |                       | TEBRAU PORT   | 23/01/2017   |
| )        | New Edit Delete   | J2991     | BRNWH266       | FET2   | WHJLM16062407       | NORTH PORT    | -                     | TEBRAU PORT   | 23/01/2017   |
| ۶.       | New Edit Delete   | q1        | q1             | FBBK   | WHJLM16062409       | NORTH PORT    |                       | CARGO PORT    | 20/01/2017   |
| ۶.       | New Edit Delete   | J4480     | BRNWH4467      | FETD   | WHJLM16062402       | NORTH PORT    | -                     | JAKARTA PORT  | 20/01/2017   |
|          | Total Record : 85 |           |                |        |                     |               |                       |               |              |

Figure 30

 Click on New button to add new VGM. You are required to fill in General Info section first and click on Save button once you have done.

| e Ent | ries 👻 Subr       | nit = Inqu     | iry <del>-</del> Rep | orts =                 |          |                |                    |                |              |      |             |       |
|-------|-------------------|----------------|----------------------|------------------------|----------|----------------|--------------------|----------------|--------------|------|-------------|-------|
| Gen   | eral Info         |                |                      |                        |          |                |                    |                |              |      |             |       |
|       | Job               | No. :          |                      |                        | Terminal | & JLM Info     | JLM Registration I | nfo            |              |      |             | Save  |
|       | Shipping Ag       | ient :         |                      | •                      | 11       | A Registration | No. :              |                |              |      | •           | Close |
|       | Booking Ref       | No. :          |                      |                        |          | Port Term      | inal :             |                |              | •    |             |       |
|       | SCN               | No. :          | -                    |                        |          |                | Reques             | t Port Weighir | ng           |      |             |       |
|       | Hau               | ilier :        |                      | -                      |          |                |                    |                |              |      |             |       |
|       | Bill To Acco      | unt :          |                      | -                      |          |                |                    |                |              |      |             |       |
|       |                   |                |                      |                        |          |                |                    |                |              |      |             |       |
| Con   | tainer VGM        |                |                      |                        |          |                |                    |                |              |      |             |       |
| Ent   | er text to search |                |                      |                        | Clear    |                |                    |                |              |      |             |       |
|       | Onting            | Cantain as No. | ISO CETTERS          | Verified Gross Mass (V | GM)      |                |                    |                | Last Updated |      | Cartificate |       |
|       | Option            | Container No   | 150 CT lype          | Ref No                 | Weight   | Unit           | Date               | Time           | Date         | Time | Certificate |       |
|       |                   |                |                      |                        |          |                | ~                  |                |              |      |             |       |

Figure 31

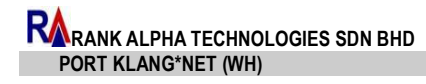

3. Then fill in the details in Container VGM section by click **New** button.

| C | ont | ainer VGM        |               |             |                         |        |      |          |      |              |      |             |
|---|-----|------------------|---------------|-------------|-------------------------|--------|------|----------|------|--------------|------|-------------|
|   |     |                  |               |             |                         |        |      |          |      |              |      |             |
|   | nte | r text to search |               |             |                         | Clear  |      |          |      |              |      |             |
|   |     | Ontion           | Container No. | ISO CTEINS  | Verified Gross Mass (VG | M)     |      |          |      | Last Updated |      | Carbificata |
|   |     | option           | Container No  | 150 CT type | Ref No                  | Weight | Unit | Date     | Time | Date         | Time | Certificate |
|   |     |                  |               |             |                         |        |      | -        |      | -            |      |             |
|   |     |                  |               |             |                         |        | Nev  | <u>(</u> |      |              |      |             |
|   |     | Total Record : 0 |               |             |                         |        |      |          |      |              |      |             |

Figure 32

4. Container VGM section will be appeared as below. Click on **Save** button once you have done. Successful message will be displayed.

| Container Info                 |                                |                 |        | Save  |
|--------------------------------|--------------------------------|-----------------|--------|-------|
| Container No. :                |                                |                 |        | Close |
| ISO CT Type :                  | -                              |                 |        |       |
| Container Max Gross :          | 0 / KGM                        | -               |        |       |
| VGM Info                       |                                |                 |        |       |
| Duly Authorized Officer :      |                                |                 | -      |       |
| Duly Authorized Officer NRIC : |                                |                 |        |       |
| VGM Ref. No. :                 |                                |                 |        |       |
| Verified Gross Mass :          | 0.0000 / KGM                   | 4 🔻 (VGM)       |        |       |
| VGM Date/Time :                | 18/02/2017 • / 09:3            | 7 🗘             |        |       |
| Upload :                       | Click here to browse files     | Browse          |        |       |
|                                | Allowed file extensions: *.jpg | , *.jpeg, *.png | ,*.pdf |       |

Figure 33

5. Click on **Save** button to save the record. Successful message will be displayed.

|            | tries - Submit                                                  |                |                  |                     |                |                                 |                    |                 |                      |      |             |    |     |
|------------|-----------------------------------------------------------------|----------------|------------------|---------------------|----------------|---------------------------------|--------------------|-----------------|----------------------|------|-------------|----|-----|
| Ger        | ieral Info                                                      |                |                  |                     |                |                                 |                    |                 |                      |      |             |    |     |
|            | Job No                                                          | D.: JOB1111    |                  |                     | Termin         | al & JLM Info                   | JLM Registration I | nfo             |                      |      |             | Sa | ave |
|            | Shipping Agen                                                   | t : BSS000019  | 4 - BAHTERA SA S | DN BHD -            |                | JLM Registration No. :          | 4o.: WHJLM160      | : WHJLM16062407 |                      |      | -           | CI | ose |
|            | Booking Ref No                                                  | 6.: BN0011     |                  |                     |                | Port Terminal : WPORT- WESTPORT |                    |                 | •                    |      |             |    |     |
|            | SCN No                                                          | 6.: FC19       | -                |                     |                |                                 | Reques             | t Port Weigh    | ing                  |      |             |    |     |
|            | Haulie                                                          | r : RHS000019  | 7 - RAYYAN HAUI  | -                   |                |                                 |                    |                 |                      |      |             |    |     |
|            |                                                                 |                |                  | IER SON BHD •       |                |                                 |                    |                 |                      |      |             |    |     |
|            | Bill To Accoun                                                  | rt : GF5000018 | 4 - GEMILANG FC  | RWARDING SDN        |                |                                 |                    |                 |                      |      |             |    |     |
| Con        | Bill To Accoun<br>Itainer VGM                                   | nt : GF5000018 | 34 - GEMILANG FC | IRWARDING SDN       |                |                                 |                    |                 |                      |      |             |    |     |
| Con        | Bill To Accoun<br>ntainer VGM<br>er text to search              | ut : GF5000018 | 34 - GEMILANG FO | IER SON BHD         | Citar          |                                 |                    |                 |                      |      |             |    |     |
| Ent        | Bill To Accoun                                                  | it : GF5000018 | 84 - GEMILANG FC | Verified Gross Mass | Class<br>VGMJ  |                                 |                    |                 | Last Updated         |      |             |    |     |
| Cor<br>Ent | Bill To Account<br>tainer VGM<br>ter text to search<br>Option C | it : GF5000018 | 84 - GEMILANG FC | Verified Gross Mass | VGMJ<br>Veight | Unit                            | Date               | Time            | Last Updated<br>Date | Time | Certificate |    |     |

Figure 34

 Click on Edit button to edit General Info & Container VGM details. Click Delete to delete record.

| # | Option          | Job No  | Booking Ref No |
|---|-----------------|---------|----------------|
|   |                 |         |                |
| Þ | New Edit Delete | JOB1111 | BN0011         |
| • | New Edit Delete | 233     | 11345          |

Figure 35

### 6.1.1.2 VGM Amendment (By Booking)

 Go to Data Entries > SOLAS VGM > VGM Amendment > By Booking. The page will be displayed as below.

| /ENU       | <u>Warehouse</u> | Home > Export > SO           | LAS VGM > <u>Amendmer</u> | nt By Booking |               |                       |                      |                  |        | . <b>≜</b> ∃ |
|------------|------------------|------------------------------|---------------------------|---------------|---------------|-----------------------|----------------------|------------------|--------|--------------|
| ata Entrie | es 👻 Subi        | mit - Inquiry                | - Reports -               |               |               |                       |                      |                  |        |              |
|            |                  |                              |                           |               |               |                       |                      |                  |        | Refresh      |
| Enter te   | ext to search    |                              |                           | Sea           | ich Clear     |                       |                      |                  |        |              |
|            | Ontion           | Job No                       | Rooking Ref No.           | SCN No.       | Port Terminal | Request Port Weighing | IIM Registration No. | Response         |        |              |
|            | Option           | 001 000                      | BOOKING KEI NO            | SCIVINO       | Port lerminal | Request Port weighing | JUM REGISTRATION NO  | Status           | Remark |              |
|            |                  |                              |                           |               |               | -                     |                      |                  |        |              |
| +          | Amend            | WH16062304                   | BRNWH2304                 | EHR4          | WESTPORT      | $\checkmark$          | WJLM16062302         | Message Rejected |        |              |
| +          | Amend            | test1                        | 11345                     | EHR4          | NORTH PORT    | ✓                     | 27061601JFY          | Message Rejected |        |              |
|            | Total Record     | : 2                          |                           |               |               |                       |                      |                  |        |              |
| Page 1 (   | of 1 (2 items)   | $\leftarrow$ 1 $\rightarrow$ |                           |               |               |                       |                      |                  |        |              |

Figure 36

 Click on Amend button and you are required to key in New Job No. Click Save button once you have keyed in the New Job No.

| Confirm Amendment           |       |
|-----------------------------|-------|
| Current Job No : WH16062304 | Save  |
| New Job No :                | Close |
|                             |       |

Figure 37

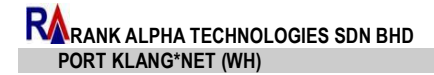

3. General Info page will be appeared with new Job No. Click on **Save** once you have done amend the details. Successful message will be displayed.

|            | tries - Sub                 | omit - Inqu            | uiry <del>-</del> Rep | oorts -                           |                                         |                  |                     |               |                                         |               |                                    |               |             |
|------------|-----------------------------|------------------------|-----------------------|-----------------------------------|-----------------------------------------|------------------|---------------------|---------------|-----------------------------------------|---------------|------------------------------------|---------------|-------------|
| Gen        | ieral Info                  |                        |                       |                                   |                                         |                  |                     |               |                                         |               |                                    |               |             |
|            | Jot                         | b No. : JOB00004       | 1                     |                                   | Terminal                                | & JLM Info J     | LM Registration Inf | 0             |                                         |               |                                    |               | Save        |
|            | Shipping A                  | gent : KXS00000        | 44 - KAI XUAN SHI     | PPING SDN BHD                     | ,,,,,,,,,,,,,,,,,,,,,,,,,,,,,,,,,,,,,,, | M Registration N | o.: WJLM1606230     | 2             |                                         | -             |                                    |               | Close       |
|            | Booking Re                  | f No. : BRNWH2         | 304                   |                                   |                                         | Port Termin      |                     | TROPT         |                                         |               |                                    |               |             |
|            | SCN                         | N No. : EHR4           |                       |                                   |                                         | i ore reality    | Request P           | ort Weighing  |                                         |               |                                    |               |             |
|            | Ha                          | aulier : ALS00005      | 96 - ARTHA LOGIS      | TICS SDN BHD                      |                                         |                  | Vincquesti          | one mengining |                                         |               |                                    |               |             |
|            | Bill To Acc                 | ount :                 |                       | -                                 |                                         |                  |                     |               |                                         |               |                                    |               |             |
|            |                             |                        |                       |                                   |                                         |                  |                     |               |                                         |               |                                    |               |             |
|            |                             |                        |                       |                                   |                                         |                  |                     |               |                                         |               |                                    |               |             |
| Cor        | itainer VGM                 |                        |                       |                                   |                                         |                  |                     |               |                                         |               |                                    |               |             |
| Con<br>Ent | er text to search           |                        |                       |                                   | Clear                                   |                  |                     |               |                                         |               |                                    |               |             |
| Ent        | tainer VGM                  |                        |                       | Verified Gross Mass (V            | <u>Clear</u><br>GMJ                     |                  |                     |               | Container Max 0                         | iross         | Last Updated                       |               |             |
| Ent        | er text to search<br>Option | Container No           | ISO CTType            | Verified Gross Mass (Vi<br>Ref No | Clear<br>GM)<br>Weight                  | Unit             | Date                | Time          | Container Max C<br>Weight               | iross<br>Unit | Last Updated<br>Date               | Time          | Certificate |
| Ent        | er text to search<br>Option | Container No           | ISO CTType            | Verified Gross Mass (Vi<br>Ref No | Clear<br>GM)<br>Weight                  | Unit             | Date 🗸              | Time          | Container Max C<br>Weight               | iross<br>Unit | Last Updated<br>Date               | Time          | Certificate |
| Ent        | er text to search<br>Option | Container No<br>PRT001 | ISO CT Type           | Verified Gross Mass (Vi<br>Ref No | Clear<br>5M)<br>Weight                  | Unit             | Date 🗣              | Time          | Container Max C<br>Weight<br>32100.0000 | Unit<br>KGM   | Last Updated<br>Date<br>18/02/2017 | Time<br>09:54 | Certificate |

Figure 38

### 6.1.1.3 VGM Amendment (By Container)

1. Go to Data Entries > SOLAS VGM > VGM Amendment > By Container. The

page will be displayed as below.

| MENU             | • <u>Ware</u>            | house Home > Ex | port > sou | AS VGM > <u>Amendm</u> | ent By Container |                                 |            |            |       |          |                    | • =         |  |
|------------------|--------------------------|-----------------|------------|------------------------|------------------|---------------------------------|------------|------------|-------|----------|--------------------|-------------|--|
| Data E           | ntries 👻                 | Submit -        | Inquiry 👻  | Reports -              |                  |                                 |            |            |       |          |                    |             |  |
|                  |                          |                 |            |                        |                  |                                 |            |            |       |          |                    | Refresh     |  |
| Ent              | Enter text to search     |                 |            |                        |                  |                                 |            |            |       |          |                    |             |  |
|                  | Ontion                   | Job No          | SCN No.    | Booking Ref No.        | Container No.    | Verified Gross N                | lass (VGM) |            |       | Response |                    | Cortificato |  |
| **               | opuon                    | 100 100         | SCIUNO     | BOOKING KEI NO         | Container No     | Weight                          | Unit       | Date       | Time  | Status   | Remark             | Certificate |  |
|                  |                          |                 |            |                        |                  |                                 |            | •          |       |          |                    |             |  |
|                  | Amend                    | WH16062318      | EJJ3       | BRNWH2318              | JGH002           | 10000.0000                      | KGM        | 23/06/2016 | 15:17 | CR       | Container Rejected |             |  |
|                  | Amend                    | WH16062318      | EJJ3       | BRNWH2318              | JGH001           | 12000.0000 KGM 23/06/2016 15:16 |            |            |       |          | Container Rejected |             |  |
| Total Record : 2 |                          |                 |            |                        |                  |                                 |            |            |       |          |                    |             |  |
| Pag              | ige 1 of 1 (2 items) (1) |                 |            |                        |                  |                                 |            |            |       |          |                    |             |  |

Figure 39

2. Click on **Amend** button to do amendment of records. Key in the New Job No then click **Save**.

| Currer | nt Job No : WH16062318 | Save  |
|--------|------------------------|-------|
| Ne     | w Job No :             | Close |

Figure 40

3. General Info page will be appeared with new Job No. Click on **Save** once you have done amend the details. Successful message will be displayed.

| a En | tries 👻 Subi       | mit <del>-</del> Inq | uiry <del>-</del> Re | ports =                |            |                  |                   |                 |             |          |              |      |               |
|------|--------------------|----------------------|----------------------|------------------------|------------|------------------|-------------------|-----------------|-------------|----------|--------------|------|---------------|
| Gen  | neral Info         |                      |                      |                        |            |                  |                   |                 |             |          |              |      |               |
|      | dot                | No. : JOB00004       | 14                   |                        | Terminal & | & JLM Info J     | LM Registration I | info            |             |          |              | 1    | Save          |
|      | Shipping Ag        | gent : SBS00000      | 92 - SYARIKAT BER    | RSATU SDN BHD          | ЛИ         | A Registration N | 0.: WHJLM160      | 52301           |             | -        |              |      | Close         |
|      | Booking Ref        | No.: BRNWH2          | 318                  |                        |            | Port Termin      |                   |                 |             |          |              |      |               |
|      | SCN                | No.: EJJ3            |                      |                        |            | roit leilini     |                   |                 |             |          |              |      |               |
|      | Ha                 | ulier : ATE00001     | 43 - A7 TECH FOR     | WARDING SDN BE         |            |                  | Reques            | t Port Weighing |             |          |              |      |               |
|      |                    |                      | 15 712 12 011 010    | -                      |            |                  |                   |                 |             |          |              |      |               |
|      | BIII TO ACCO       | ount :               |                      | -                      |            |                  |                   |                 |             |          |              |      |               |
| Con  | ntainer VGM        |                      |                      |                        |            |                  |                   |                 |             |          |              |      |               |
|      |                    |                      |                      |                        |            |                  |                   |                 |             |          |              |      |               |
| Ent  | ter text to search |                      |                      |                        | Clear      |                  |                   |                 |             |          |              |      |               |
|      | Onting             | Combrin on No.       | ICO CTEIRE           | Verified Gross Mass (V | GM)        |                  |                   |                 | Container M | ax Gross | Last Updated |      | Cartificantes |
| ÷    | Option             | container No         | востуре              | Ref No                 | Weight     | Unit             | Date              | Time            | Weight      | Unit     | Date         | Time | Cerufficate   |
|      |                    |                      |                      |                        |            |                  |                   | •               |             |          |              | -    |               |
|      |                    |                      |                      |                        |            |                  |                   |                 |             |          |              |      |               |

Figure 41

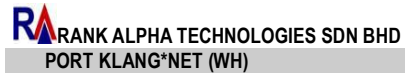

#### 6.1.1.4 VGM Cancellation (By Booking)

 Go to Data Entries > SOLAS VGM > VGM Cancellation > By Booking. The page will be displayed as below. You may search record by key in Job No, SCN or Booking Ref No. Then click Search.

| NU      | <u>Warehouse</u> | Home > Ex                   | (port > SOLAS VGN | 1 > <u>Cancellation By</u> | / Booking    |      |       |        |                     |                                            |          |         |        |          | <b>≜</b> ≡ |
|---------|------------------|-----------------------------|-------------------|----------------------------|--------------|------|-------|--------|---------------------|--------------------------------------------|----------|---------|--------|----------|------------|
| ata Ent | ries = Subi      | mit <del>-</del>            | Inquiry - R       | eports 👻                   |              |      |       |        |                     |                                            |          |         |        |          |            |
|         | Jo<br>Booking R  | ob No :<br>SCN :<br>ef No : |                   |                            |              |      | Se    | arch   |                     | Job N<br>SC<br>Booking Ref N<br>IIM Boor N | D :      |         |        |          |            |
|         |                  |                             |                   |                            |              |      | nfirm |        | Port Termin         | il :                                       |          |         |        |          |            |
|         | Job No           | SCN No                      | Booking Ref No    | Port Terminal              | Request Port |      |       |        | Rec                 | uest Port                                  | Weighing |         |        |          |            |
|         |                  |                             |                   |                            |              | Date | 1 1   | Time ↓ |                     |                                            |          |         |        |          |            |
|         |                  |                             |                   |                            | •            |      | •     |        | 1                   |                                            |          | VGM Int | o      | Response |            |
|         |                  |                             | No                | data to display            |              |      |       |        |                     | # Container No                             | Weight   | Unit    | Ref No | Status   | Remark     |
|         | Total Record :   |                             |                   |                            |              |      |       |        |                     |                                            |          |         |        |          |            |
| No d    | lata to paginate | -                           | þ.                |                            |              |      |       |        | No                  | data to displa                             | у        |         |        |          |            |
|         |                  |                             |                   |                            |              |      |       |        | No data to paginate | -                                          | ÷        |         |        |          |            |

Figure 42

The searched record will be displayed as below. Click on the radio button and click
 Confirm to see the details of cancellation record.

| MENU     | Warehouse             | e Home > Exp   | ort > SOLAS VGM | > <u>Cancellation By</u> | Booking      |            |          |    |                  |        |           |                 |          | <b>≜</b> ≡ |
|----------|-----------------------|----------------|-----------------|--------------------------|--------------|------------|----------|----|------------------|--------|-----------|-----------------|----------|------------|
| Data Ent | ries <del>-</del> Sub | omit = 1       | inquiry - Re    | ports 👻                  |              |            |          |    |                  |        |           |                 |          |            |
|          | J                     | lob No : q1234 | 15              |                          |              |            |          |    | Job N            |        |           |                 |          |            |
|          |                       | SCN :          |                 |                          |              |            |          |    | SCI              | 1:     |           |                 |          |            |
|          | Booking I             | Ref No :       |                 |                          |              |            | Search   |    | Booking Ref N    | :      |           |                 |          |            |
|          |                       |                |                 |                          |              |            |          |    | JLM Reg. N       |        |           |                 |          |            |
|          |                       |                |                 |                          |              |            | Confirm  |    | Port Termina     | C.     |           |                 |          |            |
|          | Job No                | SCN No         | Booking Ref No  | Port Terminal            | Request Port | Submitted  |          |    |                  | Req    | uest Port | Weighing        |          |            |
|          |                       |                |                 |                          | -            | Date       | ⊥ Time ⊥ |    |                  |        |           |                 |          |            |
|          |                       |                |                 |                          |              |            | -        |    | Container No     |        | VGM Inf   | o               | Response |            |
| •        | Q12345                | FC19           | BRN12345        | WESTPORT                 | $\checkmark$ | 18/02/2017 | 10:25    |    | container no     | Weight | Unit      | Ref No          | Status   | Remark     |
|          | Total Record :        | 1              |                 |                          |              |            |          |    |                  |        |           |                 |          |            |
| Pag      | e 1 of 1 (1 items)    | 4 1            | b.              |                          |              |            |          |    |                  |        | No        | data to display |          |            |
| . ug     | c a or a (a recirc)   | · ·            |                 |                          |              |            |          |    |                  |        |           |                 |          |            |
|          |                       |                |                 |                          |              |            |          |    |                  |        |           |                 |          |            |
|          |                       |                |                 |                          |              |            |          | No | data to paginate | 4      | P.        |                 |          |            |
|          |                       |                |                 |                          |              |            |          |    |                  |        |           |                 |          |            |

Figure 43

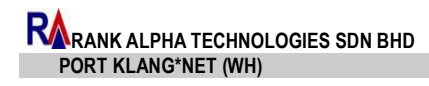

3. The details of searched record will indicate as below. Tick on check box button and click on **Cancel** button to confirm record cancellation.

|   | ol               | b No : q1234 | 15             |               |              |            |   |         |              | Job No         | Q12345   |            |         |          |        |
|---|------------------|--------------|----------------|---------------|--------------|------------|---|---------|--------------|----------------|----------|------------|---------|----------|--------|
|   |                  | SCN :        |                |               |              |            |   |         |              | SCN            | FC19     |            |         |          |        |
|   | Booking Re       | ef No :      |                |               |              |            |   | Search  |              | Booking Ref No | BRN12345 |            |         |          |        |
|   |                  |              |                |               |              |            | _ |         |              | JLM Reg. No    | WHJLM16  | 062406     |         |          |        |
|   |                  |              |                |               |              |            |   | Confirm |              | Port Terminal  | WESTPOR  | т          |         |          |        |
| + | Job No           | SCN No       | Booking Ref No | Port Terminal | Request Port | Submitted  |   |         |              |                | 🗸 Requ   | est Port W | eighing |          |        |
|   |                  |              |                |               |              | Date       | Ţ | Time ↓  |              |                |          |            |         |          | Cancel |
|   |                  |              |                |               | •            |            | • |         |              |                |          | VGM Inf    | 0       | Response |        |
| • | Q12345           | FC19         | BRN12345       | WESTPORT      | $\checkmark$ | 18/02/2017 |   | 10:25   | $\checkmark$ | Container No   | Weight   | Unit       | Ref No  | Status   | Remark |
|   | Total Record : 1 |              |                |               |              |            |   |         |              |                |          |            |         |          |        |
|   |                  |              |                |               |              |            |   |         | 1            |                |          |            |         |          |        |

Figure 44

 You are required to fill in The Cancel Job No and Remark. Then click on Save & Submit once you have done. Successful message will be displayed.

| Confirm Cancellation |        |               |
|----------------------|--------|---------------|
| Job No :             | Q12345 | Save & Submit |
| Cancel Job No :      |        | Close         |
| Remark :             |        |               |
|                      |        |               |
|                      |        |               |
|                      |        |               |

Figure 45

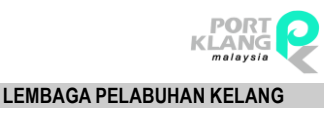

### 6.1.1.5 VGM Cancellation (By Container)

 Go to Data Entries > SOLAS VGM > VGM Cancellation > By Booking. The page will be displayed as below. You may search record by key in Job No, Booking Ref No or Container No. Then click Search.

| MENU     | Warehous         | e Home >   | Export > SOLAS V | GM > <u>Cancellatio</u> | n By Container |      |      |          |                     |                |           |             |                |          | • =    |
|----------|------------------|------------|------------------|-------------------------|----------------|------|------|----------|---------------------|----------------|-----------|-------------|----------------|----------|--------|
| Data Enf | tries 👻 Su       | bmit 👻     | Inquiry 👻        | Reports 👻               |                |      |      |          |                     |                |           |             |                |          |        |
|          |                  | Job No :   |                  |                         | 1              |      |      |          |                     | Job No         |           |             |                |          |        |
|          | Bookin           | g Ref No : |                  |                         |                |      |      |          |                     | SCN            | 6         |             |                |          |        |
|          | Cont             | ainer No : |                  |                         |                |      | 1    | Search   |                     | Booking Ref No |           |             |                |          |        |
| -        |                  | _          |                  |                         |                |      | ſ    |          |                     | JLM Reg. No    | 4         |             |                |          |        |
|          |                  |            |                  |                         |                |      |      | Confirm  |                     | Port Termina   | 0         |             |                |          |        |
| =        | Job No           | SCN No     | Booking Ref No   | Port Terminal           | Request Port   | CTNo | Date | 1 Time 1 |                     |                | Requ      | iest Port \ | Weighing       |          |        |
|          |                  |            |                  |                         | -              |      | Dutt | •        | 1.                  |                |           |             |                |          | Cancel |
|          |                  |            |                  | No data to di           | iplay          |      |      |          |                     | # Container No | 147-1-1-1 | VGM Inf     | 0              | Response | Demont |
|          | <b>T</b>         |            |                  |                         |                |      |      |          |                     |                | weight    | Unit        | Rei No         | status   | Remark |
| No       | data to paginate | -          | Þ                |                         |                |      |      |          |                     |                |           | No di       | ata to display |          |        |
|          |                  |            |                  |                         |                |      |      |          |                     |                |           |             |                |          |        |
|          |                  |            |                  |                         |                |      |      |          | No data to paginate | -              | •         |             |                |          |        |
|          |                  |            |                  |                         |                |      |      |          |                     |                |           |             |                |          |        |

Figure 46

The searched record will be displayed as below. Click on the radio button and click
 Confirm to see the details of cancellation record.

| MENU        | Warehouse H      | lome > Exp  | port_ > SOLAS VGN | 1 > <u>Cancellation B</u> | V Container  |        |                     |         |    |                  |        |             |               |          |        | = |
|-------------|------------------|-------------|-------------------|---------------------------|--------------|--------|---------------------|---------|----|------------------|--------|-------------|---------------|----------|--------|---|
| Data Entrie | es = Subm        | it =        | Inquiry - R       | eports =                  |              |        |                     |         |    |                  |        |             |               |          |        |   |
|             | Ja<br>Booking P  | ob No : JOE | 3000044           |                           |              |        |                     |         |    | Job No           |        |             |               |          |        |   |
|             | Contain          | er No :     |                   |                           |              |        |                     | Search  |    | Booking Ref No   |        |             |               |          |        |   |
|             |                  |             |                   |                           |              |        |                     | Confirm |    | Port Terminal    |        |             |               |          |        |   |
| *           | Job No           | SCN No      | Booking Ref No    | Port Terminal             | Request Port | CT No  | Submitted<br>Date ↓ | Time ↓  |    |                  | Requ   | iest Port V | Veighing      |          |        |   |
| •           | JOB000044        | EJJ3        | BRNWH2318         | NORTH PORT                |              | JGH002 | 18/02/2017          | 10:55   | *  | Container No     | Weight | VGM Inf     | o<br>Ref No   | Response | Remark |   |
|             | Total Record : 1 |             |                   |                           |              |        |                     |         |    |                  |        |             |               |          |        |   |
| Page 1      | l of 1 (1 items) | - 1         | Þ                 |                           |              |        |                     |         |    |                  |        | No da       | ta to display |          |        |   |
|             |                  |             |                   |                           |              |        |                     |         | No | data to paginate | 4      | Þ           |               |          |        |   |

Figure 47

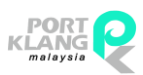

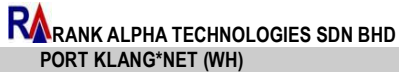

LEMBAGA PELABUHAN KELANG

3. The details of searched record will indicate as below. Click on **Cancel** button to confirm record cancellation.

|   | L                | ob No : JO | B000044        |               |              |        |            |         |   | Job No :         | JOB000044  |          |         |          |          |
|---|------------------|------------|----------------|---------------|--------------|--------|------------|---------|---|------------------|------------|----------|---------|----------|----------|
|   | Booking          | Ref No :   |                |               |              |        |            |         |   | SCN :            | EJJ3       |          |         |          |          |
|   | Contair          | ner No :   |                |               |              |        |            | Search  |   | Booking Ref No : | BRNWH2318  |          |         |          |          |
|   |                  |            |                |               |              |        |            |         |   | JLM Reg. No :    | WHJLM1606  | 2301     |         |          |          |
|   |                  |            |                |               |              |        |            | Confirm |   | Port Terminal :  | NORTH POR  | г        |         |          |          |
|   | Job No           | SCN No     | Booking Ref No | Port Terminal | Request Port | CTNo   | Submitted  |         |   |                  | Request    | Port We  | eighing |          |          |
|   |                  |            |                |               |              |        | Date ↓     | Time ↓  |   |                  |            |          |         |          | Cancel   |
|   |                  |            |                |               | •            |        | -          |         |   | n                | V          | 'GM Info |         | Response | <u> </u> |
| 0 | JOB000044        | EJJ3       | BRNWH2318      | NORTH PORT    |              | JGH002 | 18/02/2017 | 10:55   | Ŧ | Container No     | Weight     | Unit     | Ref No  | Status   | Remark   |
|   | Total Record : 1 |            |                |               |              |        |            |         |   |                  |            |          |         |          |          |
|   |                  |            |                |               |              |        |            |         |   | JGH002           | 10000.0000 | KGM      | ADF001  |          |          |

Figure 48

 Confirm Cancellation tab will be appeared. You are required to key in Cancel Job No and Remark. Click on Save & Submit once you have done. Successful message will be displayed.

| Confirm Cancellation |           |               |
|----------------------|-----------|---------------|
| Job No :             | JOB000044 | Save & Submit |
| Container No :       | JGH002    | Close         |
| Cancel Job No :      |           |               |
| Remark :             |           |               |
|                      |           |               |
|                      |           |               |
|                      |           |               |

Figure 49

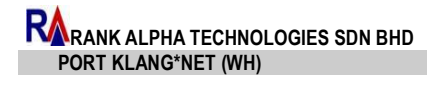

# 6.2.Submit

Select Submit tab.

| MENU - War     | ehouse Home > | • Export            |  |
|----------------|---------------|---------------------|--|
| Data Entries 👻 | Submit        | Inquiry - Reports - |  |
|                | SOLAS VGM     |                     |  |

Figure 50

### 6.2.1 SOLAS VGM

 Go to Submit > SOLAS VGM. The page will be displayed as below. Click on the check box and click Submit to submit selected records. You may submit more than one (1) record.

| ENU    | •        | Warehouse Hor                 | ne > Export_ > so | LAS VGM > <u>Submit</u> |            |                    |                         |                         | <b>E </b>    | = |  |
|--------|----------|-------------------------------|-------------------|-------------------------|------------|--------------------|-------------------------|-------------------------|--------------|---|--|
| ata En | tries    | - Submit                      | - Inquiry         | - Reports -             |            |                    |                         |                         |              |   |  |
|        | Select   | AII                           | Display All       | Filter Date             |            | From: 15/02/2017 - | To : 18/02/2017 - Filte | Submit                  |              |   |  |
| Ente   | r text t | o search                      |                   |                         |            | Search Clear       |                         |                         |              |   |  |
|        | #        | Option                        | Job No            | Booking Ref No          | SCN No     | Port Terminal      | Port Weighing           | JLM Registration No     | Created Date | J |  |
|        |          |                               |                   |                         |            |                    | •                       |                         |              | • |  |
| ÷      |          | View JOB000041 BRNWH2304 EHR4 |                   |                         |            | WESTPORT           |                         | WJLM16062302            | 18/02/2017   |   |  |
| •      |          | View                          | JOB1111           | BN0011                  | FC19       | WESTPORT           |                         | WHJLM16062407           | 18/02/2017   |   |  |
| ÷      |          | View                          | 233               | 11345                   | EHR4       | NORTH PORT         |                         | 27061601JFY             | 08/02/2017   |   |  |
| ÷      |          | View                          | 222               | BRNWH2304               | EHR4       | WESTPORT           |                         | WJLM16062302 08/02/2017 |              |   |  |
| ÷      |          | View                          | J0667             | BRNWH0334               | FE'T8      | NORTH PORT         |                         | WHJLM16062409           | 23/01/2017   |   |  |
| +      |          | View                          | J0445             | BRNWH0556               | FEE1       | NORTH PORT         |                         | WHJLM16062410           | 23/01/2017   |   |  |
| ÷      |          | View                          | J0034             | BRNWH0998               | FBBK       | WESTPORT           |                         | WHJLM16062409           | 23/01/2017   |   |  |
| +      |          | View                          | J0086             | BRNWH0034               | FC19       | WESTPORT           |                         | WHJLM16062407           | 23/01/2017   |   |  |
| ÷      |          | View                          | J2991             | BRNWH266                | FET2       | NORTH PORT         |                         | WHJLM16062407           | 23/01/2017   |   |  |
| ÷      |          | View                          | q1                | q1                      | FBBK       | NORTH PORT         |                         | WHJLM16062409           | 20/01/2017   |   |  |
|        |          | Total Record : 8              | 5                 |                         |            |                    |                         |                         |              |   |  |
| Page   | 1 of 9   | (86 items)                    | 1 2 3             | 4 5 6 7                 | <u>8</u> 9 | •                  |                         |                         |              |   |  |

Figure 51

2. Click on **View** button to review details. General Info page will be displayed as below.

|            | aning a Contracta                                                 | Terrere                      | in. Dans                                             | and a second second second second second second second second second second second second second second second |              |                     |           |                       |      |                      |   |        |             |
|------------|-------------------------------------------------------------------|------------------------------|------------------------------------------------------|----------------------------------------------------------------------------------------------------|--------------|---------------------|-----------|-----------------------|------|----------------------|---|--------|-------------|
| En         | itries + Submit                                                   | * Indu                       | пу - керс                                            | orts =                                                                                                    |              |                     |           |                       |      |                      |   |        |             |
| Ger        | neral Info                                                        |                              |                                                      |                                                                                                    |              |                     |           |                       |      |                      |   |        |             |
|            | Job No.                                                           | .: JOB000041                 | L                                                    |                                                                                                    |              | Terminal & JLM Info | JLM       | I Registration info   |      |                      |   |        | Close       |
|            | Shipping Agent                                                    | t: KXS000004                 | 4 - KAI XUAN SHIP                                    | PING SDN BHD                                                                                                   |              | JLM Registrat       | ion No. : | WJLM16062302          |      |                      |   |        |             |
|            | Booking Ref No.                                                   | BRNWH23                      | 04                                                   |                                                                                                    |              | Port T              | erminal : | WESTPORT              |      |                      |   |        |             |
|            | SCN No.                                                           | EHR4                         |                                                      |                                                                                                    |              |                     |           | Request Port Weighing |      |                      |   |        |             |
|            | Haulier                                                           |                              |                                                      |                                                                                                    |              |                     |           |                       |      |                      |   |        |             |
|            | riaunei                                                           | r: ALS000059                 | 6 - ARTHA LOGISTI                                    | ICS SDN BHD                                                                                                    |              |                     |           |                       |      |                      |   |        |             |
|            | Bill To Account                                                   | r: ALS000059<br>t: GFS000018 | 6 - ARTHA LOGISTI<br>84 - GEMILANG FO                | ICS SDN BHD<br>RWARDING SDN BHD                                                                                |              |                     |           |                       |      |                      |   |        |             |
|            | Bill To Account                                                   | r: ALS000059<br>t: GFS000018 | 6 - ARTHA LOGISTI<br>84 - GEMILANG FO                | ICS SDN BHD<br>RWARDING SDN BHD                                                                                |              |                     |           |                       |      |                      |   |        |             |
| Cor        | Bill To Account                                                   | r: ALSO00059<br>t: GFS000018 | 6 - ARTHA LOGISTI<br>84 - GEMILANG FO                | ICS SDN BHD<br>RWARDING SDN BHD                                                                                |              |                     |           |                       |      |                      |   |        |             |
| En         | Bill To Account                                                   | r: ALS000059<br>t: GFS000018 | 6 - ARTHA LOGISTI<br>14 - GEMILANG FO                | ICS SDN BHD<br>RWARDING SDN BHD                                                                                | 5            | Liear               |           |                       |      |                      |   |        |             |
| Cor        | Bill To Account                                                   | r: ALS000059<br>t: GF5000018 | 6 - ARTHA LOGISTI                                    | ICS SDN BHD<br>RWARDING SDN BHD<br>Verified Gross Mass (N                                                      | S<br>/GMJ    | lear                |           |                       |      | Last Updated         |   |        |             |
| Cor<br>Ent | bill To Account<br>ntainer VGM<br>ter text to search<br>Option Cc | r: ALS000059<br>t: GF5000018 | 6 - ARTHA LOGISTI<br>14 - GEMILANG FO<br>ISO CT Type | ICS SDN BHD<br>RWARDING SDN BHD<br>Verified Gross Mass (N<br>Ref No                                            | /GM)<br>Weig | ikar<br>ht Unit     | Date      | ie                    | Time | Last Updated<br>Date | 1 | Time ↓ | Certificate |
| En #       | ter text to search                                                | r: ALS000059<br>t: GF5000018 | 6 - ARTHA LOGISTI<br>14 - GEMILANG FO<br>ISO CT Type | Verified Gross Mass (N<br>Ref No                                                                               | /GM)<br>Weig | tkar<br>ht Unit     | Date      | te                    | Time | Last Updated<br>Date | 4 | Time ↓ | Certificate |

Figure 52

# 6.3.Inquiry

Select Inquiry tab.

| • Warehouse Home >      | Export         |       |
|-------------------------|----------------|-------|
| Data Entries 👻 Submit 👻 | Inquiry Report | · - 2 |
|                         | SOLAS VGM      |       |

Figure 53

### 6.3.1 SOLAS VGM

 Go to Inquiry > SOLAS VGM. The page will be displayed as below. Click View button to review details.

| <b>R</b> A <sub>R</sub> | ANK    | ALPH      | IA TECHNO          | DLOGIES                      | SDN BHD                    |        |               |                       |                      |            |           |         |          | POF<br>KLAN<br>malay |     |
|-------------------------|--------|-----------|--------------------|------------------------------|----------------------------|--------|---------------|-----------------------|----------------------|------------|-----------|---------|----------|----------------------|-----|
| PO                      | rt k   |           | S*NET (WH)         |                              |                            |        |               |                       |                      |            | LEN       | IBAGA P | ELABUH   | AN KEL/              | ANG |
| MENU                    | -      | Warehou   | use Home > Expo    | ort_>SOLAS VG                | M > <u>Inquiry By Book</u> | ing    |               |                       |                      |            |           |         |          | ٠                    | ≡   |
| Data E                  | ntries | - S       | iubmit - In        | iquiry -                     | Reports 👻                  |        |               |                       |                      |            |           |         |          |                      |     |
| ring                    |        | Submitte  | d Date From: 15/02 | 2/2017 To: 18/02/            | /2017                      |        |               |                       |                      |            |           |         |          |                      |     |
| Filte                   |        | Enter te  | ct to search       |                              |                            |        | Search Cla    | ar                    |                      |            |           |         |          |                      |     |
|                         |        | #         | Option             | Job No                       | Booking Ref No             | SCN No | Port Terminal | Request Port Weighing | JI M Registration No |            | Submitted | 1       | Response |                      |     |
|                         |        |           |                    |                              |                            |        |               |                       |                      | Date ↓     | Time      | By      | Status   | Remark               |     |
|                         |        |           |                    |                              |                            |        |               | ·                     |                      | •          |           |         |          |                      |     |
|                         |        | •         | View               | JOB000052                    | BRNWH2318                  | EJJ3   | NORTH PORT    |                       | WHJLM16062301        | 18/02/2017 | 11:02     | NISA    |          |                      |     |
|                         |        | •         | View               | JOB000044                    | BRNWH2318                  | EJJ3   | NORTH PORT    |                       | WHJLM16062301        | 18/02/2017 | 10:55     | NISA    |          |                      |     |
|                         |        | ÷         | View               | JOB000091                    | BRN12345                   | FC19   | WESTPORT      | $\checkmark$          | WHJLM16062406        | 18/02/2017 | 10:44     | NISA    |          |                      |     |
|                         |        | •         | View               | Q12345                       | BRN12345                   | FC19   | WESTPORT      | $\checkmark$          | WHJLM16062406        | 18/02/2017 | 10:25     | TONYWH  |          |                      |     |
|                         |        |           | Total Record : 4   |                              |                            |        |               |                       |                      |            |           |         |          |                      |     |
|                         |        | Page 1 of | f 1 (4 items)      | $\leftarrow$ 1 $\rightarrow$ |                            |        |               |                       |                      |            |           |         |          |                      |     |

Figure 54

2. The details of page will be displayed as below.

| a En       | rries - Submit                                         | - Inqu    | iry - Rep        | arts =                                               |               |                                           |                    |      |                      |   |        |             |
|------------|--------------------------------------------------------|-----------|------------------|------------------------------------------------------|---------------|-------------------------------------------|--------------------|------|----------------------|---|--------|-------------|
| Ger        | eral Info                                              |           |                  |                                                      |               |                                           |                    |      |                      |   |        |             |
|            | Job No. : JOB000052                                    |           |                  |                                                      | Termin        | Terminal & JLM Info JLM Registration info |                    |      |                      |   |        |             |
|            | Shipping Agent : SBS0000092 - SYARIKAT BERS            |           |                  | ATU SDN BHD                                          |               | JLM Registration No. : WHJLM16062301      |                    |      |                      |   |        |             |
|            | Booking Ref No.                                        | BRNWH23   | 18               |                                                      |               | Port Term                                 | ninal : NORTH PORT |      |                      |   |        |             |
|            | Booking Ref No. : BRNWH2318<br>SCN No. : EJJ3          |           |                  |                                                      |               | Request Port Weighing                     |                    |      |                      |   |        |             |
|            | Haulier                                                | ATF000014 | 3 - AZ TECH FORV | VARDING SDN BHD                                      |               |                                           |                    |      |                      |   |        |             |
|            |                                                        |           |                  |                                                      |               |                                           |                    |      |                      |   |        |             |
|            | Bill To Account                                        | GFS000018 | 4 - GEMILANG FO  | RWARDING SDN BHD                                     |               |                                           |                    |      |                      |   |        |             |
| Cor        | Bill To Account                                        | GFS000018 | 84 - GEMILANG FC | ORWARDING SDN BHD                                    |               |                                           |                    |      |                      |   |        |             |
| Cor        | Bill To Account<br>itainer VGM<br>er text to search    | GFS000018 | 84 - GEMILANG FC | RWARDING SDN BHD                                     | Char          |                                           |                    |      |                      |   |        |             |
| Cor<br>Eni | Bill To Account tainer VGM er text to search           | GFS000018 | 4 - GEMILANG FC  | WARDING SDN BHD                                      | Char<br>GM)   |                                           |                    |      | Last Updated         |   |        | Catificata  |
| Cor<br>Enf | Bill To Account tainer VGM er text to search Option Co | GFS000018 | 34 - GEMILANG FC | RWARDING SDN BHD<br>Verified Gross Mass (V<br>Ref No | GM)<br>Weight | Unit                                      | Date               | Time | Last Updated<br>Date | ļ | Time ↓ | Certificate |

Figure 55

# 6.4.Reports

#### Select Reports tab.

| MENU         | Warehouse Hom | <u>e &gt; Export</u> |          |  |
|--------------|---------------|----------------------|----------|--|
| Data Entries | - Submit -    | Inquiry 👻            | Reports  |  |
|              |               |                      | VGM Slip |  |

Figure 56

### 6.4.1 VGM Slip

 Go to Reports > VGM Slip. The page will be displayed as below. Click on the check box button and click Print to print VGM Slip.

| MENU       | Ā     | Vareh  | ouse Hor     | ne > Export > Re  | port > <u>Print VGM S</u> | ilip    |         |            |        |            |       |        |        |        |                         |            | =        |
|------------|-------|--------|--------------|-------------------|---------------------------|---------|---------|------------|--------|------------|-------|--------|--------|--------|-------------------------|------------|----------|
| Data Entri | ies - | -      | Submit       | - Inquiry         | - Reports -               |         |         |            |        |            |       |        |        |        |                         |            |          |
| Filtering  | s     | ub mit | ted Date Fi  | rom: 11/02/2017 T | o: 18/02/2017             |         |         |            |        |            |       |        |        |        |                         | (          | Print    |
|            |       | Enter  | text to sear | rch               |                           |         |         | Clea       | Ľ      |            |       |        |        |        |                         |            |          |
|            |       |        | Ontion       | Job No            | Realing Dat No.           | SCNNA   | CTNA    | CTVGM W    | /eight | Submitte   | ed    | Res    | ponse  |        | Port Verified Gross M   | lass (VGM) |          |
|            |       | -      | Option       | JOD NO            | BOOKING KET NO            | SCIVINO | CINO    | Weight     | Unit   | Date       | Time  | Status | Remark | Weight | Duly Authorised Officer | VGM Date   | VGM Time |
|            |       |        |              |                   |                           |         |         |            |        | •          |       |        |        |        |                         | -          |          |
|            |       |        | View         | JOB000044         | BRNWH2318                 | EJJ3    | JGH002  | 10000.0000 | KGM    | 18/02/2017 | 10:55 |        |        |        |                         |            |          |
|            |       |        | View         | JOB000052         | BRNWH2318                 | EJJ3    | JGH002  | 10000.0000 | KGM    | 18/02/2017 | 11:02 |        |        |        |                         |            |          |
|            |       |        | View         | JOB000091         | BRN12345                  | FC19    | Q123456 |            |        | 18/02/2017 | 10:44 |        |        |        |                         |            |          |
|            |       |        | View         | Q12345            | BRN12345                  | FC19    | Q123456 |            |        | 18/02/2017 | 10:25 |        |        |        |                         |            |          |
|            |       |        |              | Total Record : 4  |                           |         |         |            |        |            |       |        |        |        |                         |            |          |

Figure 57

2. The printed VGM Slip as below.

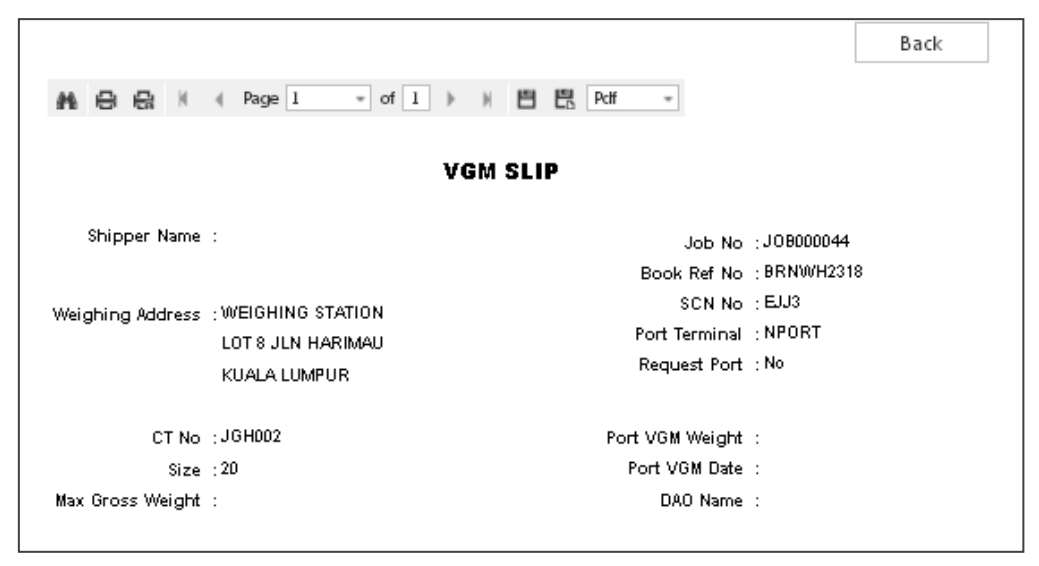

Figure 58

3. Click on **View** button to review details of VGM. The page will be displayed as below.

|     | ries - Submit     | - Inqu         | iiry - Rep       | orts -                 |         |                   |                       |      |              |          |             |
|-----|-------------------|----------------|------------------|------------------------|---------|-------------------|-----------------------|------|--------------|----------|-------------|
| Gen | eral Info         |                |                  |                        |         |                   |                       |      |              |          |             |
|     | Job Ne            | D.: JOB000044  | 4                |                        | Termina | I & JLM Info      | JLM Registration info |      |              |          | Close       |
|     | Shipping Ager     | nt : SBS000009 | 2 - SVARIKATBERS | SATU SDN BHD           | į       | LM Registration I | No. : WHJLM16062301   |      |              |          |             |
|     | Booking Ref No    | b.: BRNWH23    | 18               |                        |         | Port Termi        | nal : NORTH PORT      |      |              |          |             |
|     | SCN N             | b.: EJJ3       |                  |                        |         |                   | Request Port Weighing |      |              |          |             |
|     | Haulie            | er: ATF000014  | 3 - AZ TECH FORV | VARDING SDN BHD        |         |                   |                       |      |              |          |             |
|     | Bill To Accour    | nt : GFS000018 | 84 - GEMILANG FO | RWARDING SDN BHD       |         |                   |                       |      |              |          |             |
| Con | tainer VGM        |                |                  |                        |         |                   |                       |      |              |          |             |
| Ent | er text to search |                |                  |                        | Clear   |                   |                       |      |              |          |             |
|     |                   | Container No.  | ISO CTTIME       | Verified Gross Mass (V | (GM)    |                   |                       |      | Last Updated |          | Certificate |
|     | (107100           | container No   | 50 cr lype       | Ref No                 | Weight  | Unit              | Date                  | Time | Date         | . Time ↓ | connuce     |
| +   | Option            |                |                  |                        |         |                   | -                     |      |              |          |             |

Figure 59

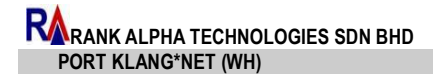

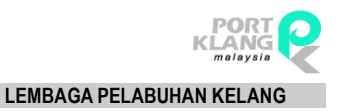

# Chapter 7 Others

# 7 Others

Click on the Menu and select Others.

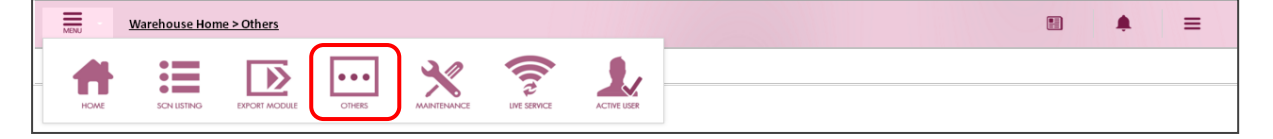

Figure 60

# 7.1 JLM Registration

1. Select JLM Registration tab.

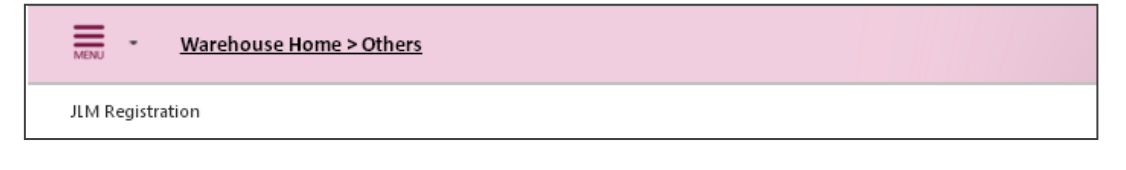

Figure 61

2. Click New for adding new data of VGM.

| AENU   |       | Warehouse Ho     | ome > Others_ > JLI | VI Registration N | lodule       |              |                 |              |             |              | <b>.</b> =  |
|--------|-------|------------------|---------------------|-------------------|--------------|--------------|-----------------|--------------|-------------|--------------|-------------|
| LM Reg | istra | tion             |                     |                   |              |              |                 |              |             |              |             |
| Enter  | r tex | t to search      |                     |                   |              | Search Clear |                 |              |             |              |             |
|        | #     | Option           | JLM Reg. No.        | ROC No.           | Company Nam  | e            | Method          | Expired Date | Issued Date | Issued Place | Certificate |
|        |       |                  |                     |                   |              |              |                 | -            | -           |              |             |
| +      |       | New Edit Delete  | WHJLM16062407       | ROC2407           | GREENTECH SD | IN BHD       | 2 -<br>METHOD 2 | 19/06/2019   | 24/06/2016  | JOHOR BAHRU  |             |
| ÷      |       | New Edit Delete  | WHJLM16062409       | ROC2409           | RECHECK BHD  |              | 1 -<br>METHOD 1 | 24/06/2016   | 24/06/2016  | JOHOR BAHRU  | 📑 😣         |
| ÷      |       | New Edit Delete  | WHJLM16062410       | ROC2410           | HABOUR SDN   | BHD          | 1 -<br>METHOD 1 | 24/06/2016   | 24/06/2016  | MELAKA       | <b>P</b>    |
|        |       | Total Record : 3 |                     |                   |              |              |                 |              |             |              |             |
| Page   | 1 of  | 1 (3 items)      | ← 1 →               |                   |              |              |                 |              |             |              |             |

Figure 62

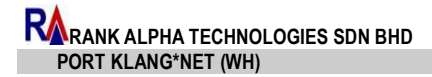

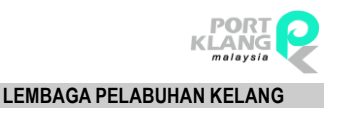

# Chapter 8 Maintenance

### 8 Maintenance

Click on the Menu and select Maintenance tab.

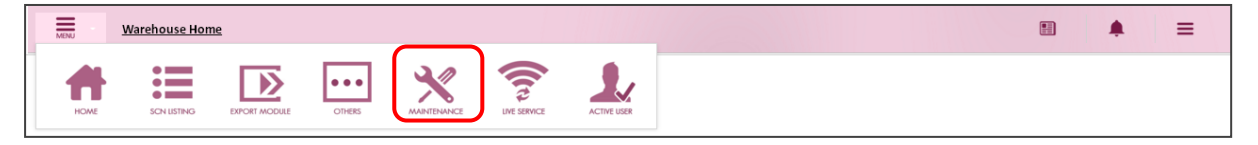

Figure 63

### 8.1 Admin

Select Admin tab.

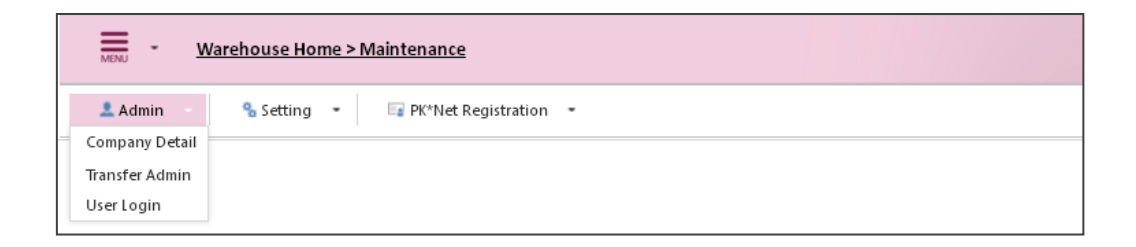

Figure 64

### 8.1.1 Company Details

1. Company details page will display ad below. Update company logo and information accordingly and click **Update**.

| Warehouse                          | e Home > Maintenanc | <u>e</u> > Admin > <u>Company Detail</u> |                      |                 |  |    |      | ≡ |
|------------------------------------|---------------------|------------------------------------------|----------------------|-----------------|--|----|------|---|
| 🚨 Admin 👻 🐁 Sett                   | ting 👻 📑 PK*Net     | Registration -                           |                      |                 |  |    |      |   |
| Online ID:                         | DPW0000196          |                                          | ROC No * :           | DP000111000     |  |    |      |   |
| Account No :                       | DPW0000196          |                                          | Custom Agents Code : |                 |  |    |      |   |
| Company Type :                     | Warehouse           |                                          |                      |                 |  |    |      |   |
| Company Name * :                   | DOUBLE PACK WH SDN  | BHD                                      |                      |                 |  |    |      |   |
| Contact Person * :                 | KHADIJAH BINTI ALI  |                                          |                      |                 |  |    |      |   |
| Tel No * :                         | (014) 5693-2658     |                                          | Fax No * :           | (012) 4569-8566 |  | Br | owse |   |
| Contact Email * :                  | NURZAFIRAH@RANKAL   | PHA.COM                                  |                      |                 |  |    |      |   |
| Company Address * :                | NO 01-12            |                                          |                      |                 |  |    |      |   |
|                                    | KAWASAN PERINDUSTR  | IAN 12                                   |                      |                 |  |    |      |   |
|                                    | SELANGOR            |                                          |                      |                 |  |    |      |   |
| Postal Code * :                    | 78954               |                                          |                      |                 |  |    |      |   |
| Required field in order to proceed | Update              | Cancel                                   |                      |                 |  |    |      |   |

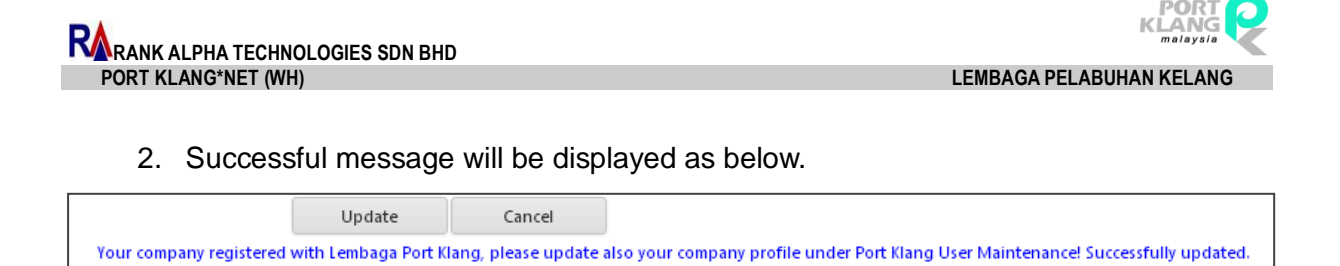

Figure 66

### 8.1.2 Transfer Admin

1. This option allows user to change the Admin of the account. The page as below:

| MENU • Ware | <u>ehouse Home &gt; Maintenance</u> > Admin > <u>Tr</u> | ansfer Admin Right |                            |              | E ¢      | =          |
|-------------|---------------------------------------------------------|--------------------|----------------------------|--------------|----------|------------|
| 💄 Admin 🝷   | % Setting 👻 🖙 PK*Net Registration                       | -                  |                            |              |          |            |
|             |                                                         |                    |                            |              |          |            |
| Option      | User ID                                                 | User Name          | Email                      | Admin        | Status   | Deactivate |
| Transfer    | DOUBLE                                                  | VIVIAN NICK        | nurzafirah@rankalpha.com   |              | Approved |            |
| Transfer    | KELVIN                                                  | KELVIN             | kelvin@ra.com              | $\checkmark$ | Approved |            |
| Transfer    | NISA                                                    | NISA               | sitianisahjagi@gmail.com   |              | Approved |            |
| Transfer    | AISHAH                                                  | AISHAH             | callmenuraisya@gmail.com   |              | Approved |            |
| Transfer    | AMIRA                                                   | AMIRA              | amirashahira1999@yahoo.com |              | Approved |            |
|             | Total Records : 5                                       |                    |                            |              |          |            |

Figure 67

2. Click **Transfer** button on the required record. If successful, the check box Admin will change.

| War      | ehouse Home > Maintenanc | <u>:e</u> > Admin > <u>Transfer Admin Rig</u> | <u>tht</u>               |       |          | <b>₽</b> = |
|----------|--------------------------|-----------------------------------------------|--------------------------|-------|----------|------------|
| Admin 🝷  | Setting • Es PK*Net      | Registration •                                |                          |       |          |            |
| Option   | User ID                  | User Name                                     | Email                    | Admin | Status   | Deactivate |
| Transfer | DOUBLE                   | VIVIAN NICK                                   | nurzafirah@rankalpha.com |       | Approved |            |
| Transfer | MOLYWH                   | MOLY                                          | moly@dpw.com             |       | Approved |            |
| Iransfer | TONYWH                   | TONY                                          | tony@dpw.com             | 1     | Approved |            |
| Transfer | tang                     | tang                                          | tang@dpw.com             |       | Approved |            |

Figure 68

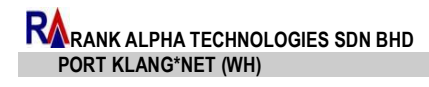

### 8.1.3 User Login

1. This page displays the active and deactive user for this account.

| arehouse Home > Maintena | <u>nce</u> > Admin > <u>User Login</u>                                                                                                    |                                                                                                    |                                                                                                    |                                                                                                    | <b>≜</b> ≡                                                                                                    |
|--------------------------|----------------------------------------------------------------------------------------------------|----------------------------------------------------------------------------------------------------|----------------------------------------------------------------------------------------------------|----------------------------------------------------------------------------------------------------|----------------------------------------------------------------------------------------------------|
| Setting ▼ 🔤 PK*I         | Net Registration 🝷                                                                                                    |                                                                                                    |                                                                                                    |                                                                                                    |                                                                                                    |
| Deactive User            |                                                                                                    |                                                                                                    |                                                                                                    |                                                                                                    |                                                                                                    |
| User ID                  | User Name                                                                                                    | Email                                                                                                    | Admin                                                                                                    | Status                                                                                                    | Deactivate                                                                                                    |
| eactive AISHAH           | AISHAH                                                                                                    | callmenuraisya@gmail.com                                                                                                    |                                                                                                    | Approved                                                                                                    |                                                                                                    |
| eactive AMIRA            | AMIRA                                                                                                    | amirashahira1999@yahoo.com                                                                                                    |                                                                                                    | Approved                                                                                                    |                                                                                                    |
| leactive DOUBLE          | VIVIAN NICK                                                                                                    | nurzafirah@rankalpha.com                                                                                                    |                                                                                                    | Approved                                                                                                    |                                                                                                    |
| eactive KELVIN           | KELVIN                                                                                                    | kelvin@ra.com                                                                                                    | $\checkmark$                                                                                                    | Approved                                                                                                    |                                                                                                    |
| leactive NISA            | NISA                                                                                                    | sitianisahjagi@gmail.com                                                                                                    |                                                                                                    | Approved                                                                                                    |                                                                                                    |
|                          | Arehouse Home > Maintena           Setting            Deactive User            User ID            AISHAH            Deactive MIRA            AMIRA            Deactive NISA | Archanace         Admin > User Login           Setting         IP PK*Net Registration           Deactive         User ID           User ID         User Name           Deactive         AISHAH           AlSHAH         AISHAH           Double         VIVIAN NICK           Deactive         KELVIN           KELVIN         MISA | Archanouse -> Admin > User Login         Setting -       IP N*Net Registration -         Deactive       User ID       User Name         AISHAH       AISHAH       Callmenuraisya@gmail.com         Peactive       AISHAH       AISHAH         DOUBLE       VIVIAN NICK       nurzafrah@rankalpha.com         Peactive       KEIVIN       KEIVIN         NISA       NISA       NISA | Archabuse Home > Maintenance > Admin > User Login         Image: Setting -       Image: Pic*Net Registration -         Deatting -       User Name       Email       Admin         Deatting -       User Name       Email       Admin         Deatting -       AISHAH       AISHAH       Admin         Deatting -       AISHAH       AISHAH       Allenauraisya@gmail.com       Image: Pic*Net Registration =         Deatting -       AURA       AMIRA       Andiraisya@gmail.com       Image: Pic*Net Registration =         Deatting -       DOUBLE -       VIVIAN NICK       nurzafirah@rankalpha.com       Image: Pic*Net Registration =         Deatting -       NISA       NISA       stanisahjagj@gmail.com       Image: Pic*Net Registration = | Arrinke -> Mainite -> Mainis -> Mainis -> Mai |

Figure 69

#### Active User

| Admin - Setting - III PK*Net Registration - |         |             |                            |              |          |            |
|---------------------------------------------|---------|-------------|----------------------------|--------------|----------|------------|
| Active User Deactive User                   |         |             |                            |              |          |            |
| Option                                      | User ID | User Name   | Email                      | Admin        | Status   | Deactivate |
| Add Edit Deactive                           | AISHAH  | AISHAH      | callmenuraisya@gmail.com   |              | Approved |            |
| Add Edit Deactive                           | AMIRA   | AMIRA       | amirashahira1999@yahoo.com |              | Approved |            |
| Add Edit Deactive                           | DOUBLE  | VIVIAN NICK | nurzafirah@rankalpha.com   |              | Approved |            |
| Add Edit Deactive                           | KELVIN  | KELVIN      | kelvin@ra.com              | $\checkmark$ | Approved |            |
| Add Edit Deactive                           | NISA    | NISA        | sitianisahjagi@gmail.com   |              | Approved |            |

Figure 70

#### **Deactive User**

| Active User Dea | ctive User |             |                          |       |          |              |
|-----------------|------------|-------------|--------------------------|-------|----------|--------------|
| Option          | User ID    | User Name   | Email                    | Admin | Status   | Deactivate   |
| View Activate   | DOUBLE2    | DOUBLE      | tst@gmail.com.my         |       | Approved | $\checkmark$ |
| View Activate   | JOE        | JOE FLIZZOW |                          |       | Approved | $\checkmark$ |
| View Activate   | mai        | mai         | AZRUL@YAHOO.COM          |       | Approved | $\checkmark$ |
| View Activate   | MIKA       | MIKA        | nurzafirah@rankalpha.com |       | Approved | $\checkmark$ |
| View Activate   | MOLYWH     | MOLY        | moly@dpw.com             |       | Approved | $\checkmark$ |
| View Activate   | ROSSA      | ROSSA       | DOUBLE                   |       | Approved | $\checkmark$ |
| View Activate   | SOFIA122   | SOFIA       | sofia@yahoo.com          |       | Approved | $\checkmark$ |
| View Activate   | SYAHIR     | SYAHIR      | maimizu77@gmail.com      |       | Approved | $\checkmark$ |
| View Activate   | tang       | tang        | tang@dpw.com             |       | Approved | $\checkmark$ |
| View Activate   | TONYWH     | TONY        | tony@dpw.com             |       | Approved | 1            |

Figure 71

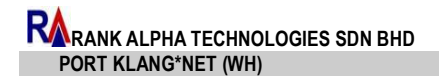

 Click on Add button to add new user. User Information field will be appeared and you are required to fill in the details. Click on Save button to save completed details and successful message will be displayed.

| User Information |                     |                | x                 |
|------------------|---------------------|----------------|-------------------|
|                  |                     |                | NEW               |
| On               | line ID: PSB0000119 | NRIC :         |                   |
| Acco             | unt No : PSB0000119 | Expiry Days :  | 30 - Days 👻       |
|                  | Jser ID :           | Email :        |                   |
| Use              | r Name :            | Port Station : | MYPKG - PORTKLANG |
| Pas              | sword :             |                |                   |
| Browse           | Show Password       |                |                   |
|                  |                     |                | Save Close        |
|                  |                     |                |                   |

Figure 72

\*\*The number of users cannot more than 5 users.

3. Click on **Edit** button to edit user's login details. Then click **Save**.

|        |              |               |                |                      | EDIT |
|--------|--------------|---------------|----------------|----------------------|------|
|        | Online ID :  | PSB0000119    | NRIC :         | 950421-03-5421       |      |
|        | Account No : | PSB0000119    | Expiry Days :  | 30 - Days 👻          |      |
|        | User ID :    | ANIS          | Email :        | anisaklima@gmail.com |      |
|        | User Name :  | SOFIA         | Port Station : | MYPKG - PORTKLANG    | -    |
|        | Password :   |               |                |                      |      |
| Browse |              | Show Password |                |                      |      |

Figure 73

4. To deactive user, click on **Deactive** button and confirmation message will be asked. Then click on **OK** to confirm deactive user. Successful message will be displayed as below.

| Message                          | x     |
|----------------------------------|-------|
| Successful deactivated the user! |       |
|                                  | Close |

Figure 74

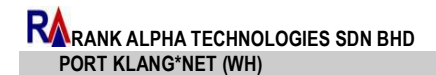

LEMBAGA PELABUHAN KELANG

5. To view deactive user, click on **View** button and user information will be displayed.

| oser miorination |                    |                | VIEW              |
|------------------|--------------------|----------------|-------------------|
| Onlir            | neID: PSB0000119   | NRIC :         | 930502-08-7514    |
| Accoun           | it No : PSB0000119 | Expiry Days :  | 30 - Days         |
| Us               | er ID : Zara       | Email :        | zara@psb.com      |
| User N           | lame : Siti Zahrah | Port Station : | MYPKG - PORTKLANG |
|                  |                    |                | Save Close        |

Figure 75

6. To active back user account, click on **Active** button and confirmation message will be asked. Click **OK** to active back user and you will be displayed a successful message as below.

| Message                       | × |
|-------------------------------|---|
|                               |   |
| Successful activate the user! |   |

Figure 76

# 8.2 Setting

Select Setting tab.

|             | /arehouse Home > Maintenance                           |
|-------------|--------------------------------------------------------|
| 💄 Admin 🛛 👻 | Setting FK*Net Registration                            |
|             | Email Notification Terminal Account Account Authorized |

Figure 77

### 8.2.1 Email Notification – [Not Available]

### 8.2.1 Terminal Account

1. Go to **Setting > Terminal Account**. Terminal Account page will be displayed as below.

| Warehouse Home > Maintenance > Setting > Terminal Account                                   | • =   |
|---------------------------------------------------------------------------------------------|-------|
| 🚣 Admin 🝷 💁 Setting 🍷 🔤 PK*Net Registration 👻                                               |       |
| Internal Code                                                                               |       |
| North Port Internal Code : DGG655<br>West Port Internal Code : HRS564<br>Update Code        |       |
| Terminal Ledger Account                                                                     |       |
| North Port Ledger Account : HGH6555<br>West Port Ledger Account : KAD5244<br>Update Account |       |
|                                                                                             | Close |

Figure 78

 To update Internal Code, click on Update Code button. Then click Save. Successful message will be displayed.

| Internal Code              |             |
|----------------------------|-------------|
| North Port Internal Code : | DGG655      |
| West Port Internal Code :  | HRS564      |
|                            | Save Cancel |

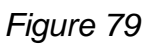

 To update Terminal Ledger Account, click on Update Code button. Then click Save. Successful message will be displayed.

| Terminal Ledger Account               |         |    |        |
|---------------------------------------|---------|----|--------|
| · · · · · · · · · · · · · · · · · · · |         |    |        |
| North Port Ledger Account :           | HGH6555 |    |        |
| West Port Ledger Account :            | KAD52   | 44 |        |
|                                       | Sav     | e  | Cancel |

Figure 80

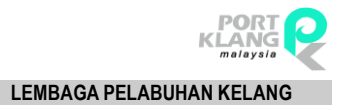

### 8.2.2 Account Authorized

#### 8.2.2.1 Assign

 Go to Setting > Account Authorized > Assign. The page will be displayed as below. You may search record by key in ROC No, Online ID and Account Type. Then click Search.

| Warehouse Home > Maintenance > Account Authorized Assign |        |    |                  |                |              |                               | . ■         |
|----------------------------------------------------------|--------|----|------------------|----------------|--------------|-------------------------------|-------------|
| Admin - Setting - PK*Net Registration - Inquiry -        |        |    |                  |                |              |                               |             |
| ROC No :                                                 |        | No | th Port Ledger A | ccount : HGH65 | 55           | West Port Ledger Account : KA | D5244       |
| Online ID :                                              |        | =  | ROC No           | Online ID      | Company Name | Contact Person                | Account Typ |
| Account Type : FF - PENGHANTAR BARANG / FREIGHT FORW.    | Search |    |                  |                |              |                               |             |
| ROC No : Online ID :                                     |        |    |                  |                | No data      | to display                    |             |
| Company Name :                                           |        |    | Total Record :   |                |              |                               |             |
| Address :                                                |        | No | data to paginate | e 🛛 🐳          | >            |                               |             |
|                                                          |        | 4  |                  |                |              |                               |             |
|                                                          |        |    |                  |                |              |                               |             |
| Contact Person :                                         |        |    |                  |                |              |                               |             |
| Tel NO :                                                 | Save   |    |                  |                |              |                               |             |
| 4                                                        | Þ      |    |                  |                |              |                               |             |

Figure 81

2. The page will appear as below. Click Save to save searched record. Successful message will be displayed.

| MENU • Warehouse | Home > Maintenance > Account Authorized Assign |        |     |       |                |               |              |               |                    | ٠      | ≡        |
|------------------|------------------------------------------------|--------|-----|-------|----------------|---------------|--------------|---------------|--------------------|--------|----------|
| Admin - Setting  | - PK*Net Registration - Inquiry -              |        |     |       |                |               |              |               |                    |        |          |
| ROC No :         | 12346A                                         | A      | N   | lorth | Port Ledger A  | count : HGH65 | 55           | West Port Led | ger Account : KAD5 | 244    | <b>^</b> |
| Online ID :      | FFS0000055                                     |        |     | *     | ROC No         | Online ID     | Company Name | Co            | ontact Person      | Accoun | t Typ    |
| Account Type :   | FF - PENGHANTAR BARANG / FREIGHT FORW.         | Search |     |       |                |               |              |               |                    |        |          |
| ROC No :         | 12346A Online ID : FFS0000055                  |        |     |       |                |               | No data i    | to display    |                    |        |          |
| Company Name :   | JANE FF FORWARDING SDN BHD                     |        |     |       | Total Record : |               |              |               |                    |        |          |
| Address :        | 88, JALAN MIDAH 88                             |        | I N | lo da | ta to paginate | 4             |              |               |                    |        |          |
|                  | KUALA LUMPUR                                   |        | 4   | _     |                |               | _            |               |                    | _      | ~        |
|                  |                                                |        | 4   |       |                |               |              |               |                    |        |          |
| Contact Person : | FIFIE                                          |        |     |       |                |               |              |               |                    |        |          |
| Tel No :         | 0122060097                                     | Save   |     |       |                |               |              |               |                    |        |          |
| 4                |                                                |        |     |       |                |               |              |               |                    |        |          |
| 1                |                                                | P      |     |       |                |               |              |               |                    |        |          |

Figure 82

### 8.2.2.2 Inquiry

 Go to Setting > Account Authorized > Inquiry. The page will be displayed as below.

|      |               |                  |                       |                            | _                    |              |
|------|---------------|------------------|-----------------------|----------------------------|----------------------|--------------|
| Adm  | nin -         | 🐁 Setting 🔹      | 🖙 PK*Net Registration | •                          |                      |              |
| Ente | er text to se | arch             |                       | Search Clear               |                      |              |
| #    | Option        | ROC No           | Online ID             | Company Name 1             | Contact Person       | Account Type |
|      |               |                  |                       |                            |                      |              |
|      | Remove        | DP000111000      | DPW0000196            | DOUBLE PACK WH M SDN BHD   | KHADIJAH BINTI ALI   | WH           |
|      | Remove        | 12346A           | FFS0000055            | JANE FF FORWARDING SDN BHD | FIFIE                | FF           |
|      | Remove        | LFF123456        | LFS0000195            | LION FF SDN BHD            | MUNIRAH BINTI SAMSUL | FF           |
|      | Remove        | SA0002           | SSS0000176            | SYAWAL SHIPPER SDN BHD     | AMAR BAHRIN          | MFT          |
|      |               | Total Record : 4 |                       |                            |                      |              |

Figure 83

 Click on **Remove** button to remove record. Confirmation message will be asked. Click **OK** to proceed remove record. Successful message will be displayed.

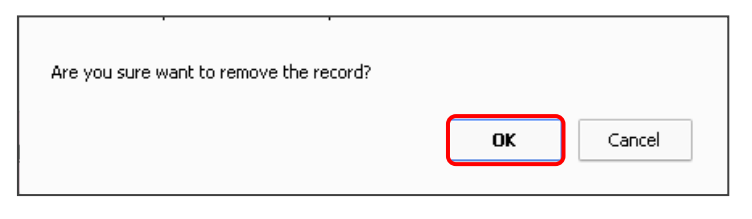

Figure 84

# 8.3 PK\*Net Registration

Select PK\*Net Registration tab.

| Warehouse Home >      | <u>Maintenance</u>  |
|-----------------------|---------------------|
| 💄 Admin 🝷 🐁 Setting 🝷 | PK*Net Registration |
|                       | Port Klang Detail   |

Figure 85

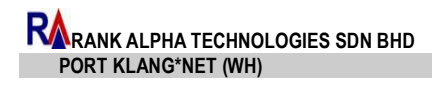

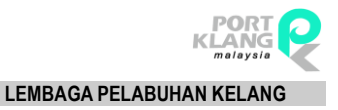

### 8.3.1 Port Klang Details

1. Port Klang Details page will display as below:

| Warehouse Home > Main    | tenance > Port Klang Detail     |                                 |                      |                        | • =  | : |
|--------------------------|---------------------------------|---------------------------------|----------------------|------------------------|------|---|
| 💄 Admin 🔹 👒 Setting 👻 📑  | PK*Net Registration 👻           |                                 |                      |                        |      |   |
|                          | Language : English •            |                                 |                      |                        |      |   |
| Company Particulars      | Company Particulars             |                                 |                      |                        |      |   |
| Director Particulars     | Registration Type :             | WH - OPERATOR GUDANG / WAREHOUS | ROC / ROB            | No :: DP000111000      |      |   |
| Shareholders Particulars | Name Of Company :               | DOUBLE PACK WH SDN BHD          | Paid-up Cap          | ital :: 600,000,000.00 |      |   |
| Document                 | Date of Company                 | 10/06/2016                      | Warehouse            | No.: 1                 |      |   |
|                          | Registered Address :            | NO 01-123                       |                      |                        |      |   |
|                          |                                 | KAWASAN PERINDUSTRIAN 12        |                      |                        |      |   |
|                          |                                 |                                 |                      |                        |      |   |
|                          | Postal Code :                   | 78954                           |                      |                        |      |   |
|                          | Tel No :                        | 0131111111111 2:                |                      |                        |      |   |
|                          | Fax_No :                        | 0121111111111 2: () -           |                      |                        |      |   |
|                          | Business Address :              | NO 01-12                        |                      |                        |      |   |
|                          |                                 | SELANGOR                        |                      |                        |      |   |
|                          | Postal Code :                   | 78954                           |                      |                        |      |   |
|                          | Tel No 1 :                      | (014) 5693-2658 2: ( ) .        |                      |                        |      |   |
|                          | Fax_No 1 :                      | (012) 4569-8566 2 : ( ) -       |                      |                        |      |   |
|                          | Customs / PKA Registered Code : | DPW123                          |                      |                        | Save |   |
|                          |                                 |                                 |                      |                        |      |   |
|                          | Authorised Contact Business     |                                 |                      |                        |      |   |
|                          | Authorised Contact : KH         | ADUAH BINTI ALI                 | Authorised Contact : |                        |      |   |
|                          | Designation : PRO               | OJECT MANAGER                   | Designation :        |                        |      |   |
|                          | Tel No : (01                    | 2) 4563-2588                    | Tel No               |                        |      |   |
|                          | Mobile Phone No : (01           | 2) 5456-8566                    | Mobile Phone No :    |                        |      |   |
|                          | Email : NU                      | RZAFIRAH@RANKALPHA.COM          | Email :              |                        |      |   |

Figure 86

2. User may change their company details such as **Company Particulars**, **Director Particulars**, **Shareholders Particulars** and **Document**.

LEMBAGA PELABUHAN KELANG

#### **Company Particulars:**

\*\*Tick the appropriate checkbox to enable the textbox. Click on **Save** button to save the changes that you have made.

| ompany ranuculars     |               |                  |                  |                      |                          |      |
|-----------------------|---------------|------------------|------------------|----------------------|--------------------------|------|
| Registre              | ation Type :  | WH - OPERATOR G  | UDANG / WAREHOUS | ROC / ROB            | No :: DP000111000        |      |
| Name Of               | Company :     | DOUBLE PACK WH   | SDN BHD          | Paid-up Cap          | oital : : 600,000,000.00 |      |
| Date o                | of Company    | 10/06/2016       |                  | Warehous             | e No. : 1                |      |
| Registere             | d Address :   | NO 01-123        |                  |                      |                          |      |
|                       |               | KAWASAN PERINDU  | JSTRIAN 12       |                      |                          |      |
|                       |               |                  |                  |                      |                          |      |
| Po                    | ostal Code :  | 78954            |                  |                      |                          |      |
|                       | Tel No :      | 013111111111111  | 2:               |                      |                          |      |
|                       | Fax_No :      | 01211111111111   | 2: ( ) -         |                      |                          |      |
| Busines               | ss Address :  | NO 01-12         |                  |                      |                          |      |
|                       |               | KAWASAN PERINDI  | JSTRIAN 12       |                      |                          |      |
|                       |               | SELANGOR         |                  |                      |                          |      |
| Po                    | ostal Code :  | 78954            |                  |                      |                          |      |
|                       | Tel No 1 :    | (014) 5693-2658  | 2: ( ) -         |                      |                          |      |
|                       | Fax_No 1 :    | (012) 4569-8566  | 2: ( ) -         |                      |                          |      |
| Customs / PKA Registe | ered Code :   | DPW123           |                  |                      |                          | Save |
| Authorised Contact Bu | siness        |                  |                  |                      |                          |      |
| Authorised Co         | ontact : KH4  | ADIJAH BINTI ALI |                  | Authorised Contact : |                          |      |
| Design                | nation : PRC  | DIECT MANAGER    |                  | Designation :        |                          |      |
| 1                     | Tel No : (012 | 2) 4563-2588     |                  | Tel No               | () -                     |      |
| Mobile Pho            | ne No : (012  | 2) 5456-8566     |                  | Mobile Phone No :    | ( ) -                    |      |
|                       | Email : NUE   | RZAFIRAH@RANKAL  | PHA.COM          | Email :              |                          |      |

Figure 87

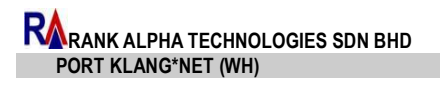

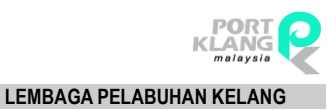

#### **Director Particulars:**

|   |          | Name :            |                             |                                              | Designation : |                |             |        |
|---|----------|-------------------|-----------------------------|----------------------------------------------|---------------|----------------|-------------|--------|
|   |          | NRIC / Passport : |                             |                                              | Gender :      |                |             |        |
|   |          | Address :         |                             |                                              | Nationality : |                |             |        |
|   |          | Postal Code :     |                             |                                              |               |                |             | Next   |
|   |          |                   |                             |                                              | Add           | Edit           | Resign      | Aktif  |
| # | LineNo Ť | Name              | NRIC / Passport             | Address                                      | Gender        | Nationality    | Designation | Statu  |
|   | 0001     | AHMAD BIN ABU     | 700226065462                | NO 05-05 MENARA LILIAN 05<br>BANDAR LILIAN   | L - Lelaki    | MALAYSIA       | DIRECTOR    | Active |
|   | 0002     | JACK ROBERTO      | NZ26061970LM                | NO 1 OCTAL ROAD STREET<br>AVENUE 001         | L - Lelaki    | NEW<br>ZEALAND | CO-DORECTOR | Active |
|   | 0003     | SOFIA ABDULLAH    | 8205 <mark>0</mark> 6035142 | TAMAN MEDAN PERSIARAN<br>UTAMA PETALING JAYA | P - Perempuan | MALAYSIA       | CEO         | Active |
|   |          |                   |                             |                                              |               |                |             |        |

Figure 88

### <u>Add</u>

Click on **Add** button to add new director. The new data that you have create, click **Save** button.

| irector Particulars |              |   |               |            |     |   |        |
|---------------------|--------------|---|---------------|------------|-----|---|--------|
| Name :              |              | ~ | Designation : |            |     | ~ | Save   |
| NRIC / Passport :   | $\checkmark$ |   | Gender :      | L - Lelaki | - 🗸 |   | Cancel |
| Address :           |              | ~ | Nationality : |            | •   | 1 |        |
|                     |              |   |               |            |     |   |        |
|                     |              |   |               |            |     |   | Next   |
| Postal Code :       |              |   |               |            |     |   |        |

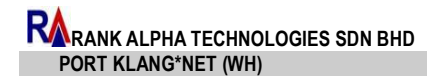

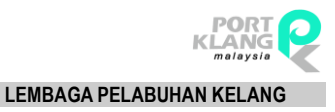

#### <u>Edit</u>

1. Tick the required record as below:

|   |          |                |                 |                                              | Add           | Edit           | Resign      | Aktif  |
|---|----------|----------------|-----------------|----------------------------------------------|---------------|----------------|-------------|--------|
| # | LineNo Î | Name           | NRIC / Passport | Address                                      | Gender        | Nationality    | Designation | Status |
| 1 | 0001     | AHMAD BIN ABU  | 700226065462    | NO 05-05 MENARA LILIAN 05<br>BANDAR LILIAN   | L - Lelaki    | MALAYSIA       | DIRECTOR    | Active |
|   | 0002     | JACK ROBERTO   | NZ26061970LM    | NO 1 OCTAL ROAD STREET<br>AVENUE 001         | L - Lelaki    | NEW<br>ZEALAND | CO-DORECTOR | Active |
|   | 0003     | SOFIA ABDULLAH | 820506035142    | TAMAN MEDAN PERSIARAN<br>UTAMA PETALING JAYA | P - Perempuan | MALAYSIA       | CEO         | Active |
|   |          | Total : 3      |                 |                                              | din           |                |             |        |

Figure 90

### 2. Click on **Edit** button. The data automatically display as below:

| Director Particulars |                  |               |              |        |
|----------------------|------------------|---------------|--------------|--------|
| Name :               | AHMAD BIN ABU    | Designation : | DIRECTOR     | Save   |
| NRIC / Passport :    | 700226065462     | Gender :      | L - Lelaki 👘 | Cancel |
| Address :            | NO 05-05         | Nationality : | MALAYSIA     |        |
|                      | MENARA LILIAN 05 |               |              |        |
|                      | BANDAR LILIAN    |               |              | Next   |
| Postal Code :        | 75426            |               |              |        |

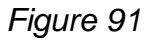

- 3. Tick the appropriate checkbox to enable the textbox.
- 4. Click **Save** button to save the changes that you have made.

#### <u>Resign</u>

1. Tick the required record as below:

|   |          |                |                 |                                              | Add           | Edit           | Resign      | Aktif  |
|---|----------|----------------|-----------------|----------------------------------------------|---------------|----------------|-------------|--------|
| # | LineNo Ť | Name           | NRIC / Passport | Address                                      | Gender        | Nationality    | Designation | Status |
| ~ | 0001     | AHMAD BIN ABU  | 700226065462    | NO 05-05 MENARA LILIAN 05<br>BANDAR LILIAN   | L - Lelaki    | MALAYSIA       | DIRECTOR    | Active |
|   | 0002     | JACK ROBERTO   | NZ26061970LM    | NO 1 OCTAL ROAD STREET<br>AVENUE 001         | L - Lelaki    | NEW<br>ZEALAND | CO-DORECTOR | Active |
|   | 0003     | SOFIA ABDULLAH | 820506035142    | TAMAN MEDAN PERSIARAN<br>UTAMA PETALING JAYA | P - Perempuan | MALAYSIA       | CEO         | Active |
|   |          | Total : 3      |                 |                                              |               |                |             |        |

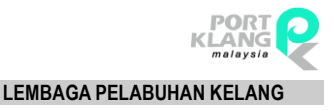

- 2. Click on **Resign** button.
- 3. The "Record Resign!" statement will display.
- 4. The status of the record will change to **Resign** as below:

| # | LineNo Ť | Name           | NRIC / Passport | Address                                      | Gender        | Nationality    | Designation | Status |
|---|----------|----------------|-----------------|----------------------------------------------|---------------|----------------|-------------|--------|
| ~ | 0001     | AHMAD BIN ABU  | 700226065462    | NO 05-05 MENARA LILIAN 05<br>BANDAR LILIAN   | L - Lelaki    | MALAYSIA       | DIRECTOR    | Resign |
|   | 0002     | JACK ROBERTO   | NZ26061970LM    | NO 1 OCTAL ROAD STREET<br>AVENUE 001         | L - Lelaki    | NEW<br>ZEALAND | CO-DORECTOR | Active |
|   | 0003     | SOFIA ABDULLAH | 820506035142    | TAMAN MEDAN PERSIARAN<br>UTAMA PETALING JAYA | P - Perempuan | MALAYSIA       | CEO         | Active |
|   |          | Total : 3      |                 |                                              |               |                |             |        |

Figure 93

#### **Active**

1. Tick the required record as below:

| #            | LineNo Ť | Name           | NRIC / Passport | Address                                      | Gender        | Nationality    | Designation | Status |
|--------------|----------|----------------|-----------------|----------------------------------------------|---------------|----------------|-------------|--------|
| $\checkmark$ | 0001     | AHMAD BIN ABU  | 700226065462    | NO 05-05 MENARA LILIAN 05<br>BANDAR LILIAN   | L - Lelaki    | MALAYSIA       | DIRECTOR    | Resign |
|              | 0002     | JACK ROBERTO   | NZ26061970LM    | NO 1 OCTAL ROAD STREET<br>AVENUE 001         | L - Lelaki    | NEW<br>ZEALAND | CO-DORECTOR | Active |
|              | 0003     | SOFIA ABDULLAH | 820506035142    | TAMAN MEDAN PERSIARAN<br>UTAMA PETALING JAYA | P - Perempuan | MALAYSIA       | CEO         | Active |
|              |          | Total : 3      |                 |                                              |               |                |             |        |

Figure 94

- 2. Click on **Active** button.
- 3. The "Record Active!" statement will display.
- 4. The status of the record will change to Active as below:

| #            | Lin <mark>e</mark> No Ť | Name           | NRIC / Passport | Address                                      | Gender        | Nationality    | Designation | Status |
|--------------|-------------------------|----------------|-----------------|----------------------------------------------|---------------|----------------|-------------|--------|
| $\checkmark$ | 0001                    | AHMAD BIN ABU  | 700226065462    | NO 05-05 MENARA LILIAN 05<br>BANDAR LILIAN   | L - Lelaki    | MALAYSIA       | DIRECTOR    | Active |
|              | 0002                    | JACK ROBERTO   | NZ26061970LM    | NO 1 OCTAL ROAD STREET<br>AVENUE 001         | L - Lelaki    | NEW<br>ZEALAND | CO-DORECTOR | Active |
|              | 0003                    | SOFIA ABDULLAH | 820506035142    | TAMAN MEDAN PERSIARAN<br>UTAMA PETALING JAYA | P - Perempuan | MALAYSIA       | CEO         | Active |
|              | о<br>                   | Total : 3      |                 |                                              |               |                | -114<br>    |        |

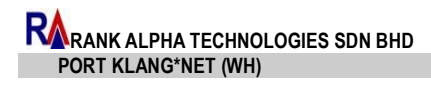

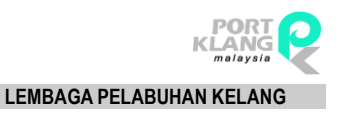

#### Shareholders Particulars:

| nale | noiuers Par | ticulars                 |                       |                                                   |                    |               |             |        |
|------|-------------|--------------------------|-----------------------|---------------------------------------------------|--------------------|---------------|-------------|--------|
|      |             | Name :                   |                       |                                                   | Gender :           | (* )<br>(* )  |             |        |
|      | NRI         | C / Passport / ROC :     |                       | Na                                                | tionality :        |               | *           |        |
|      |             | Address :                |                       |                                                   |                    |               |             |        |
|      |             |                          |                       |                                                   |                    |               |             |        |
|      |             |                          |                       |                                                   |                    |               |             | Next   |
|      |             | Postal Code :            |                       |                                                   |                    |               |             |        |
|      |             |                          |                       |                                                   |                    |               |             |        |
|      |             |                          |                       |                                                   | Add                | Edit          | Resign      | Aktif  |
| #    | LineNo T    | Name                     | NRIC / Passport / ROC | Address                                           |                    | Gender        | Nationality | Status |
|      | 0001        | NURZAFIRAH BINTI SARIMAN | 921124012411          | NO 6 JALAN PERMAS<br>BARU PERMAS JAYA JO<br>BAHRU | 5 BANDAR<br>DHOR   | P - Perempuan | MALAYSIA    | Active |
|      | 0002        | MICAN MICKEY             | 700516456654          | NO 1 JALAN MUTIARA<br>BANDAR MUTIARA EN           | EMAS 1<br>IAS      | P - Perempuan | MALAYSIA    | Activ  |
|      | 0003        | SULAIMAN BIN HAMDAN      | 901205052632          | NO 6 JALAN SRI STULA<br>SRI STULANG JOHOR I       | ANG TAMAN<br>BAHRU | L - Lelaki    | MALAYSIA    | Active |
|      | 0004        | ABDUL LATIF              | 840503068241          | TAMAN MEDAN                                       |                    | L - Lelaki    | MALAYSIA    | Activ  |
|      |             | Total : 4                |                       |                                                   |                    |               |             |        |
|      |             |                          |                       |                                                   |                    |               |             |        |

Figure 96

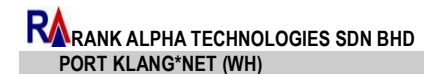

#### <u>Add</u>

#### 1. Click on Add button to add new shareholder.

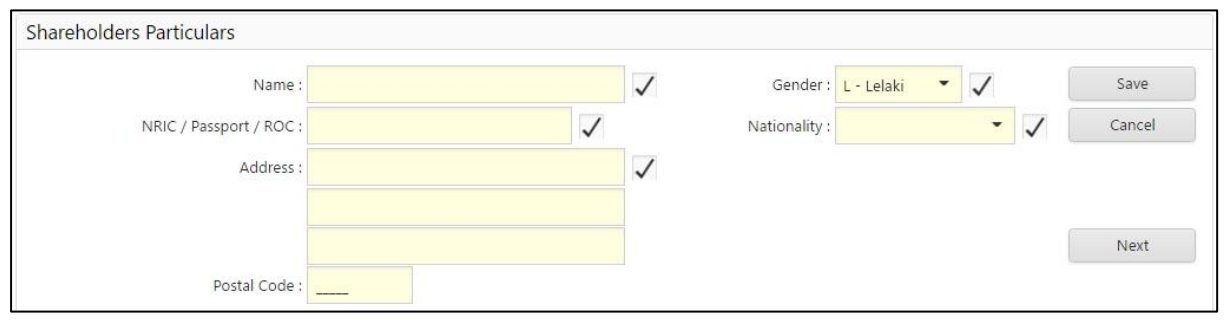

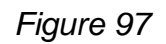

#### <u>Edit</u>

#### 1. Tick the required record as below:

|   |          |                          |                       |                                                   | Add                | Edit          | Resign      | Aktif  |
|---|----------|--------------------------|-----------------------|---------------------------------------------------|--------------------|---------------|-------------|--------|
| # | LineNo Ť | Name                     | NRIC / Passport / ROC | Address                                           |                    | Gender        | Nationality | Status |
| ~ | 0001     | NURZAFIRAH BINTI SARIMAN | 921124012411          | NO 6 JALAN PERMAS<br>BARU PERMAS JAYA JO<br>BAHRU | 5 BANDAR<br>OHOR   | P - Perempuan | MALAYSIA    | Active |
|   | 0002     | MICAN MICKEY             | 700516456654          | NO 1 JALAN MUTIARA<br>BANDAR MUTIARA EN           | A EMAS 1<br>MAS    | P - Perempuan | MALAYSIA    | Active |
|   | 0003     | SULAIMAN BIN HAMDAN      | 901205052632          | NO 6 JALAN SRI STUL<br>SRI STULANG JOHOR          | ANG TAMAN<br>BAHRU | L - Lelaki    | MALAYSIA    | Active |
|   | 0004     | ABDUL LATIF              | 840503068241          | TAMAN MEDAN                                       |                    | L - Lelaki    | MALAYSIA    | Active |

Figure 98

2. Click on **Edit** button. The data automatically display as below:

| Shareholders Particulars |                          |               |               |        |
|--------------------------|--------------------------|---------------|---------------|--------|
| Name :                   | NURZAFIRAH BINTI SARIMAN | Gender :      | P - Perempu = | Save   |
| NRIC / Passport / ROC :  | 921124012411             | Nationality : | MALAYSIA      | Cancel |
| Address :                | NO 6 JALAN PERMAS 5      |               |               |        |
|                          | BANDAR BARU PERMAS JAYA  |               |               |        |
|                          | JOHOR BAHRU              |               |               | Next   |
| Postal Code :            | 81750                    |               |               |        |

Figure 99

- 3. Tick the appropriate checkbox to enable the textbox.
- 4. Click **Save** button to save the changes that you have made.

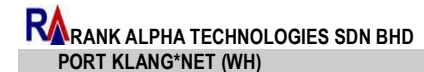

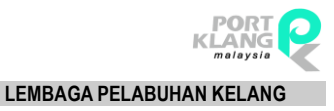

#### <u>Resign</u>

#### 1. Tick the required record as below:

|   |          |                          |                       | Add                                                           | Edit          | Resign      | Aktif  |
|---|----------|--------------------------|-----------------------|---------------------------------------------------------------|---------------|-------------|--------|
| # | LineNo Ť | Name                     | NRIC / Passport / ROC | Address                                                       | Gender        | Nationality | Status |
| ~ | 0001     | NURZAFIRAH BINTI SARIMAN | 921124012411          | NO 6 JALAN PERMAS 5 BANDAR<br>BARU PERMAS JAYA JOHOR<br>BAHRU | P - Perempuan | MALAYSIA    | Active |
|   | 0002     | MICAN MICKEY             | 700516456654          | NO 1 JALAN MUTIARA EMAS 1<br>BANDAR MUTIARA EMAS              | P - Perempuan | MALAYSIA    | Active |
|   | 0003     | SULAIMAN BIN HAMDAN      | 901205052632          | NO 6 JALAN SRI STULANG TAMAN<br>SRI STULANG JOHOR BAHRU       | L - Lelaki    | MALAYSIA    | Active |
|   | 0004     | ABDUL LATIF              | 840503068241          | TAMAN MEDAN                                                   | L - Lelaki    | MALAYSIA    | Active |

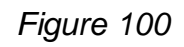

- 2. Click on **Resign** button.
- 3. The "Record Resign!" statement will display.
- 4. The status of the record will change to **Resign** as below:

| # | LineNo Ť | Name                     | NRIC / Passport / ROC | Address                                                       | Gender        | Nationality | Status |
|---|----------|--------------------------|-----------------------|---------------------------------------------------------------|---------------|-------------|--------|
| ~ | 0001     | NURZAFIRAH BINTI SARIMAN | 921124012411          | NO 6 JALAN PERMAS 5 BANDAR<br>BARU PERMAS JAYA JOHOR<br>BAHRU | P - Perempuan | MALAYSIA    | Resign |
|   | 0002     | MICAN MICKEY             | 700516456654          | NO 1 JALAN MUTIARA EMAS 1<br>BANDAR MUTIARA EMAS              | P - Perempuan | MALAYSIA    | Active |
|   | 0003     | SULAIMAN BIN HAMDAN      | 901205052632          | NO 6 JALAN SRI STULANG TAMAN<br>SRI STULANG JOHOR BAHRU       | L - Lelaki    | MALAYSIA    | Active |
|   | 0004     | ABDUL LATIF              | 840503068241          | TAMAN MEDAN                                                   | L - Lelaki    | MALAYSIA    | Active |

#### Figure 101

#### Active

#### 1. Tick the required record as below:

|   |          |                          |                       |                                                         | Add            | Edit          | Resign      | Aktif  |
|---|----------|--------------------------|-----------------------|---------------------------------------------------------|----------------|---------------|-------------|--------|
| # | LineNo Ť | Name                     | NRIC / Passport / ROC | Address                                                 |                | Gender        | Nationality | Status |
| ~ | 0001     | NURZAFIRAH BINTI SARIMAN | 921124012411          | NO 6 JALAN PERMAS 5 B<br>BARU PERMAS JAYA JOHO<br>BAHRU | ANDAR<br>OR    | P - Perempuan | MALAYSIA    | Resign |
|   | 0002     | MICAN MICKEY             | 700516456654          | NO 1 JALAN MUTIARA EN<br>BANDAR MUTIARA EMAS            | MAS 1          | P - Perempuan | MALAYSIA    | Active |
|   | 0003     | SULAIMAN BIN HAMDAN      | 901205052632          | NO 6 JALAN SRI STULAN<br>SRI STULANG JOHOR BA           | G TAMAN<br>HRU | L - Lelaki    | MALAYSIA    | Active |
|   | 0004     | ABDUL LATIF              | 840503068241          | TAMAN MEDAN                                             |                | L - Lelaki    | MALAYSIA    | Active |

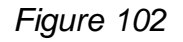

- 2. Click on Active button.
- 3. The "Record Active!" statement will display.

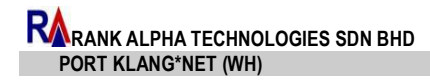

LEMBAGA PELABUHAN KELANG

#### 4. The status of the record will change to **Active** as below:

| # | LineNo T | Name                     | NRIC / Passport / ROC | Address                                                       | Gender        | Nationality | Status |
|---|----------|--------------------------|-----------------------|---------------------------------------------------------------|---------------|-------------|--------|
| ~ | 0001     | NURZAFIRAH BINTI SARIMAN | 921124012411          | NO 6 JALAN PERMAS 5 BANDAR<br>BARU PERMAS JAYA JOHOR<br>BAHRU | P - Perempuan | MALAYSIA    | Active |
|   | 0002     | MICAN MICKEY             | 700516456654          | NO 1 JALAN MUTIARA EMAS 1<br>BANDAR MUTIARA EMAS              | P - Perempuan | MALAYSIA    | Active |
|   | 0003     | SULAIMAN BIN HAMDAN      | 901205052632          | NO 6 JALAN SRI STULANG TAMAN<br>SRI STULANG JOHOR BAHRU       | L - Lelaki    | MALAYSIA    | Active |
|   | 0004     | ABDUL LATIF              | 840503068241          | TAMAN MEDAN                                                   | L - Lelaki    | MALAYSIA    | Active |

Figure 103

#### Document:

| Doc    | ument Type :    | 1.00                |     |      |        | Explanation                                                |
|--------|-----------------|---------------------|-----|------|--------|------------------------------------------------------------|
| Docu   | iment Name :    | Browse              |     |      |        | Attach the following                                       |
|        | Remark :        |                     |     |      |        | - documents:                                               |
|        |                 |                     |     |      |        | i. Gazatted ZB4 form                                       |
|        |                 |                     |     |      |        | ii. Duly Completed Free Zone<br>User Registration Form     |
|        |                 |                     | Add | Edit | Delete | iii. Copy of Form 9 or Form B<br>duly certified by company |
| LineNo | Document Name : | Remark :            |     |      |        | secretaries.                                               |
|        | 2.png           | Doc                 |     |      |        | iv. Copy of Form 49 and 24 o                               |
|        | 2.png           | form 99             |     |      |        | certified by company                                       |
|        | download.jpg    | form 49             |     |      |        | secretaries.                                               |
|        | 2.png           | zb4                 |     |      |        | letter (if applicable) duly                                |
|        | <u>ssm.pdf</u>  | SUPPORTING DOCUMENT |     |      |        | secretaries.                                               |
|        |                 |                     |     |      |        | vi. Copy of Warehouse                                      |

Figure 104

#### <u>Add</u>

1. Click on Add button to add new document.

| Document        |                            |        |        |
|-----------------|----------------------------|--------|--------|
| Document Type : | Image 🔹                    |        | Save   |
| Document Name : | Click here to browse files | Browse | Cancel |
| Remark :        |                            |        |        |
|                 |                            |        |        |
|                 |                            |        |        |

Figure 105

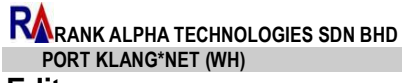

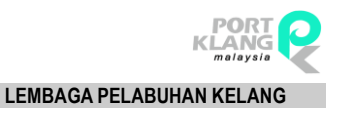

#### Edit

#### 1. Tick the required record as below:

|   |        |                 |                     | Add | Edit | Delete |
|---|--------|-----------------|---------------------|-----|------|--------|
| # | LineNo | Document Name : | Remark :            |     |      |        |
| ~ |        | <u>ssm.pdf</u>  | SUPPORTING DOCUMENT |     |      |        |
|   |        | download.jpg    | form 49             |     |      |        |

Figure 106

2. Click on **Edit** button. The data automatically display as below:

| Document Type : | PDF 👻               |        | Save   |
|-----------------|---------------------|--------|--------|
| Document Name : | ssm.pdf             | Browse | Cancel |
| Remark :        | SUPPORTING DOCUMENT |        |        |

#### Figure 107

3. Click **Save** button to save the changes that you have made.

#### **Delete**

1. Tick the required record as below:

|   |        |                 |                     | Add | Edit | Delete |
|---|--------|-----------------|---------------------|-----|------|--------|
| # | LineNo | Document Name : | Remark :            |     |      |        |
| 1 |        | ssm.pdf         | SUPPORTING DOCUMENT |     |      |        |
|   |        | download.jpg    | form 49             |     |      |        |

Figure 108

- 2. Click on **Delete** button.
- 3. The selected record will be deleted automatically.

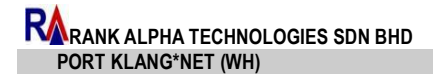

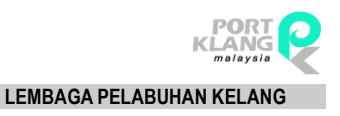

# Chapter 9 Live Service

# 9 Live Service

Click on the Menu and select Active User tab.

| MENU Warehouse H | <u>1e</u>            |             |             | ۰ | ≡ |
|------------------|----------------------|-------------|-------------|---|---|
|                  | EXPORT MODULE OTHERS | MAINTENANCE | ACTIVE USER |   |   |

Figure 109

# 9.1 Registered Company

Select Registered Company tab.

| Warehouse Home > Live Service                                | <b>.</b> | ≡ |
|--------------------------------------------------------------|----------|---|
| Registered Company                                           |          |   |
| Forwarding Agent List<br>Shipping Agent List<br>Haulier List |          |   |

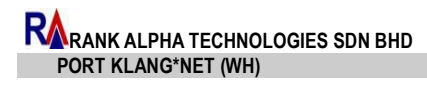

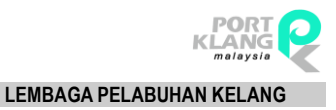

### 9.1.1 Forwarding Agent List

Forwarding Agent List page will display as below:

| NJ - ⊻        | <b>Warehouse</b> | Home > Live Service > Registered Cor                      | npany > <u>Forwarding</u> | Agent List      |                |                              |                         |                | . €    |  |  |
|---------------|------------------|-----------------------------------------------------------|---------------------------|-----------------|----------------|------------------------------|-------------------------|----------------|--------|--|--|
| gistered Com  | npany 👻          |                                                           |                           |                 |                |                              |                         |                |        |  |  |
| Enter text to | o search         |                                                           | Sear                      | ch <u>Clear</u> |                |                              |                         |                |        |  |  |
| # R           | ROCNo            |                                                           | Company Name              |                 | Address        |                              |                         | Tel No         | Fax No |  |  |
|               |                  |                                                           |                           |                 |                |                              |                         |                |        |  |  |
|               |                  | AAA (ROC No : 124)                                        |                           |                 | Tel No         | 1                            | Fax No :                |                |        |  |  |
|               |                  |                                                           |                           |                 | Mobile No      | : 1                          |                         |                |        |  |  |
| 1             |                  | Post Code :                                               |                           |                 | Emai           | : a@abc.com                  |                         |                |        |  |  |
|               |                  |                                                           |                           |                 | Contact Person | : A                          |                         |                |        |  |  |
|               |                  | ABC FORWARDING SDN BHD (F                                 | ROC No : 123456Z )        |                 | Tel N          | o: 03-31672100               | Fax No :                | 03-31672188    |        |  |  |
|               |                  | 24, JALAN SATU<br>TAMAN MUDA                              |                           |                 | Mobile N       | o: 0122060097                |                         |                |        |  |  |
| ٦.            |                  | PORTKLANG<br>Post Code : 42000                            |                           |                 | Ema            | janejnlim@gmail.com          |                         |                |        |  |  |
|               |                  |                                                           |                           |                 | Contact Perso  | n : JANE LIM                 | : JANE LIM              |                |        |  |  |
|               |                  | ADIB FORWARDING SDN BHD                                   | (ROC No : PKN6789)        |                 | Tel            | lo: 0380738477               | Fax No                  | : 0380738466   |        |  |  |
|               |                  | NO. 12, JALAN INDAH 1/15,<br>TAMAN UNIVERSITI INDAH       |                           |                 | Mobile         | No: 0177447582               |                         |                |        |  |  |
|               |                  | SERI KEMBANGAN, SELANGOR<br>Post Code : 43300             |                           |                 | Em             | ail : muhdadibazmy@gmail.com |                         |                |        |  |  |
|               |                  |                                                           |                           |                 | Contact Pers   | on : MUHAMAD ADIB BIN AZMY   | : MUHAMAD ADIB BIN AZMY |                |        |  |  |
|               |                  | AMIR CONTROL SDN BHD (ROC N                               | ia : 789562R.)            |                 | Tel No         | : (0) 4444-4888              | Fax No :                | (04) 4444-4499 |        |  |  |
|               |                  | 111, JALAN PUTERI 5/7, BANDAR PUTER<br>PUCHONG, SELANGOR. |                           |                 | Mobile No      | : (0) 4222-2222              |                         |                |        |  |  |
| Ч.            |                  | Post Code : 47100                                         |                           |                 | Emai           | : yamen5679@gmail.com        |                         |                |        |  |  |
|               |                  |                                                           |                           | Contact Person  | : SUFFIAN      |                              |                         |                |        |  |  |
|               |                  | AMIR CONTROL SDN BHD (ROC N                               | lo: 25643Y)               |                 | Tel No         | : (044) 4444-4444            | Fax No :                | (04) 4444-4444 |        |  |  |
|               |                  | 111, JALAN PUTERI 5/7, BANDAR PUTER<br>PUCHONG, SELANGOR  |                           |                 | Mobile No      | : (044) 4444-444             |                         |                |        |  |  |
|               |                  | Post Code : 47100                                         |                           |                 | Emai           | : yamen5679@gmail.com        |                         |                |        |  |  |
|               |                  |                                                           |                           |                 | Contact Person | : SUFFIAN                    |                         |                |        |  |  |

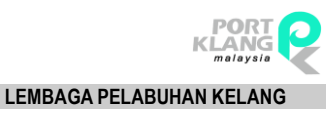

### 9.1.2 Shipping Agent List

Shipping Agent List page will display as below:

| Warehouse Home > Live Service > Registered Cor                          | npany > <u>Shipping Agent List</u> |                    |                                    |          |                 | • =    |
|-------------------------------------------------------------------------|------------------------------------|--------------------|------------------------------------|----------|-----------------|--------|
| Registered Company 👻                                                    |                                    |                    |                                    |          |                 |        |
| Enter text to search                                                    | Search Clear                       |                    |                                    |          |                 |        |
| # ROC No.                                                               | Company Name                       | Address            |                                    |          | Tel No          | Fax No |
|                                                                         |                                    |                    |                                    |          |                 |        |
|                                                                         | SDN. BHD. (ROC No : 202208H)       |                    | Tel No : 55102400                  | Fax      | No: 55102382    |        |
| LEVEL 15-02, PLAZA MASALAM, NO.2<br>JALAN TENGKU AMPUAN ZABEDAH E9/E,   |                                    | M                  | obile No: 0192613112               |          |                 |        |
| SECTION 9, SHAH ALAM, SELANGOR DAR<br>Post Code : 40100                 | U                                  |                    | Email : klmpkopn@pk.my.kline.co    | om       |                 |        |
|                                                                         |                                    | Contac             | t Person : YUSOF LATIF             |          |                 |        |
| AA SHIPPING AGENT SDN BHD                                               | (ROC No : AA1234)                  | Tel No :           | (607) 3861-313                     | Fax No : | (600) 3861-5110 |        |
| 30-01, JALAN PERMAS 10,<br>BANDAR BARU PERMAS JAYA                      |                                    | Mobile No :        | (607) 3865-110                     |          |                 |        |
| JOHOR BAHRU<br>Post Code : 81750                                        |                                    | Email :            | Email : STIISUHAIDAH@RANKALPHA.COM |          |                 |        |
|                                                                         |                                    | Contact Person :   | SITI                               |          |                 |        |
| AMSTRON SDN BHD (ROC No : 234689                                        | ()                                 | Tel No : (         | 04) 5566-7899                      | Fax No : | (04) 5566-7899  |        |
| PUNCAK ALAM 2 , TAMAN KUAT<br>SELANGOR                                  |                                    | Mobile No : (      | 04) 5789-6555                      |          |                 |        |
| Post Code : 13300                                                       |                                    | Email : a          | amirankalpha@gmail.com             |          |                 |        |
|                                                                         |                                    | Contact Person : J | AHAL                               |          |                 |        |
| AN SHIPPING AGENT (ROC No : 62315                                       | P)                                 | Tel No : (         | 03) 5445-4541                      | Fax No : | (013) 5654-5222 |        |
| BANGUNAN JALIL DAMAI, NO. D-11-11,<br>BLOCK D. JALAN 14/155C            |                                    | Mobile No : (      | 013) 5451-4266                     |          |                 |        |
| Post Code : 42000                                                       |                                    | Email : a          | nisaklima@gmail.com                |          |                 |        |
|                                                                         |                                    | Contact Person : S | URAYA                              |          |                 |        |
| APL-NOL MALAYSIA SDN BHD                                                | (ROC No : 455972K)                 | Tel No :           | 603 - 56386000                     | Fax No : | 603 - 56318963  |        |
| 3RD FLOOR, EASTWING, WISMA CONSP<br>NO.7, JALAN SS 16/1 47500 SUBANG IA | LA                                 | Mobile No :        | 012 - 2378470                      |          |                 |        |
| T Post Code : 47500                                                     |                                    | Email :            | anuar_ahmad@apl.com                |          |                 |        |
|                                                                         |                                    | Contact Person :   | ANUAR BIN AHMAD                    |          |                 |        |

Figure 111

## 9.1.3 Haulier List

Haulier List page will display as below:

| MENU - Warehouse                 | Home > Live Service > Registered Cor                    | npany > <u>Haulier List</u> |                  |                           |          |                   | . ≡    |  |
|----------------------------------|---------------------------------------------------------|-----------------------------|------------------|---------------------------|----------|-------------------|--------|--|
| Registered Company 👻             |                                                         |                             |                  |                           |          |                   |        |  |
| Enter text to search             |                                                         | Search Clear                |                  |                           |          |                   |        |  |
| # ROC No.                        |                                                         | Company Name                | Address          |                           |          | Tel No            | Fax No |  |
|                                  |                                                         |                             |                  |                           |          |                   |        |  |
|                                  | A STAR HAULAGE (ROC No : ASH0001)                       |                             | Tel No :         | (013) 7458-695            | Fax No : | (07) 4526-895     |        |  |
|                                  | JALAN BINTANG 3                                         |                             | Mobile No :      | (011) 5464-6463           |          |                   |        |  |
|                                  | TAMAN BINTANG<br>Post Code : 31452                      |                             | Email :          | nurzafirah1314@gmail.com  |          |                   |        |  |
|                                  |                                                         |                             | Contact Person : | ZACK                      |          |                   |        |  |
|                                  | ABSOLUTE HAULAGE (ROC No : AHRO                         | 01)                         | Tel No :         | (015) 7845-785            | Fax No : | (012) 4587-956    |        |  |
|                                  | JALAN KUNCI                                             |                             | Mobile No :      | (011) 4646-454            |          |                   |        |  |
|                                  | BANDAR BARU KUNCI<br>Post Code : 54645                  |                             | Email :          | nurzafirah1314@gmail.com  |          |                   |        |  |
|                                  |                                                         |                             | Contact Person : | JESSICA                   |          |                   |        |  |
|                                  | ABSTRACT HR (ROC No : ABH0001)                          |                             | Tel No :         | (012) 4587-964            | Fax No : | (013) 1345-645    |        |  |
|                                  | NO 45<br>JALAN BERJAYA 45                               |                             | Mobile No :      | (015) 4679-879            |          |                   |        |  |
|                                  | Post Code : 98546                                       |                             | Email :          | nurzafirah1314@gmail.com  |          |                   |        |  |
|                                  |                                                         |                             | Contact Person : | MELISA                    |          |                   |        |  |
|                                  | ARTHA LOGISTICS SDN BHD (RC                             | C No : 803505M )            | Tel No :         | 31343241                  | Fax No : | 31343243          |        |  |
|                                  | LOT 8919, JALAN TELOK GONG<br>PELABUHAN KLANG, SELANGOR |                             | Mobile No :      | 0123905713                |          |                   |        |  |
|                                  | Post Code : 42000                                       |                             | Email :          | nathan@arthalogistics.com |          |                   |        |  |
|                                  |                                                         |                             | Contact Person : | VISHNA NATHAN             |          |                   |        |  |
| VAN W                            | AZ TECH FORWARDING SDN B                                | HD (ROC No : 78956410)      | Tel              | No: (03) 8073-8488        | Fax No   | o: (03) 8073-8499 |        |  |
| 1713 14                          | QSSDFGH<br>AWTQRT                                       |                             | Mobile           | No: (013) 3133-543        |          |                   |        |  |
| La Alto                          | RTQRTQRT<br>Post Code : 25655                           |                             | E                | mail : wan@rankalpha.com  |          |                   |        |  |
| Contraction of the second second |                                                         |                             | Contact Per      | son : WAN AZUAN           |          |                   |        |  |

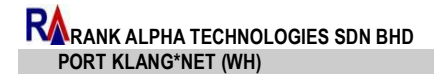

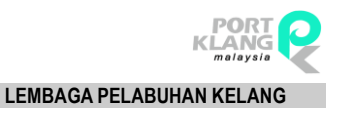

# Chapter 10 Active User

# **10 Active User**

1. Click on the Menu and select Active User tab.

| MENU | Warehouse Home | 2             |        |              |             |  | ٠ | ≡ |
|------|----------------|---------------|--------|--------------|-------------|--|---|---|
| HOME | SCN LISTING    | EXPORT MODULE | OTHERS | LIVE SERVICE | ACTIVE USER |  |   |   |

Figure 113

2. This option allows admin of the account to view who is login using this account.

| - <u>Wareho</u>      | use Home. > Active User         |                  | <b>≜</b> =       |
|----------------------|---------------------------------|------------------|------------------|
|                      |                                 |                  |                  |
| Drag a column head   | er here to group by that column |                  |                  |
| Option               | User ID                         | Last Access Date | Last Access Time |
|                      |                                 | -                |                  |
| Delete               | NISA                            | 20/02/2017       | 09:37            |
|                      | Total Record: 1                 |                  |                  |
| age 1 of 1 (1 items) |                                 |                  |                  |

Figure 114

3. Delete hyperlink is used to terminate others.

{ End of User Manual }